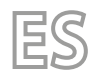

23/03 - 5389469\_01 Traducción del original

# WRCE

# Manual de uso

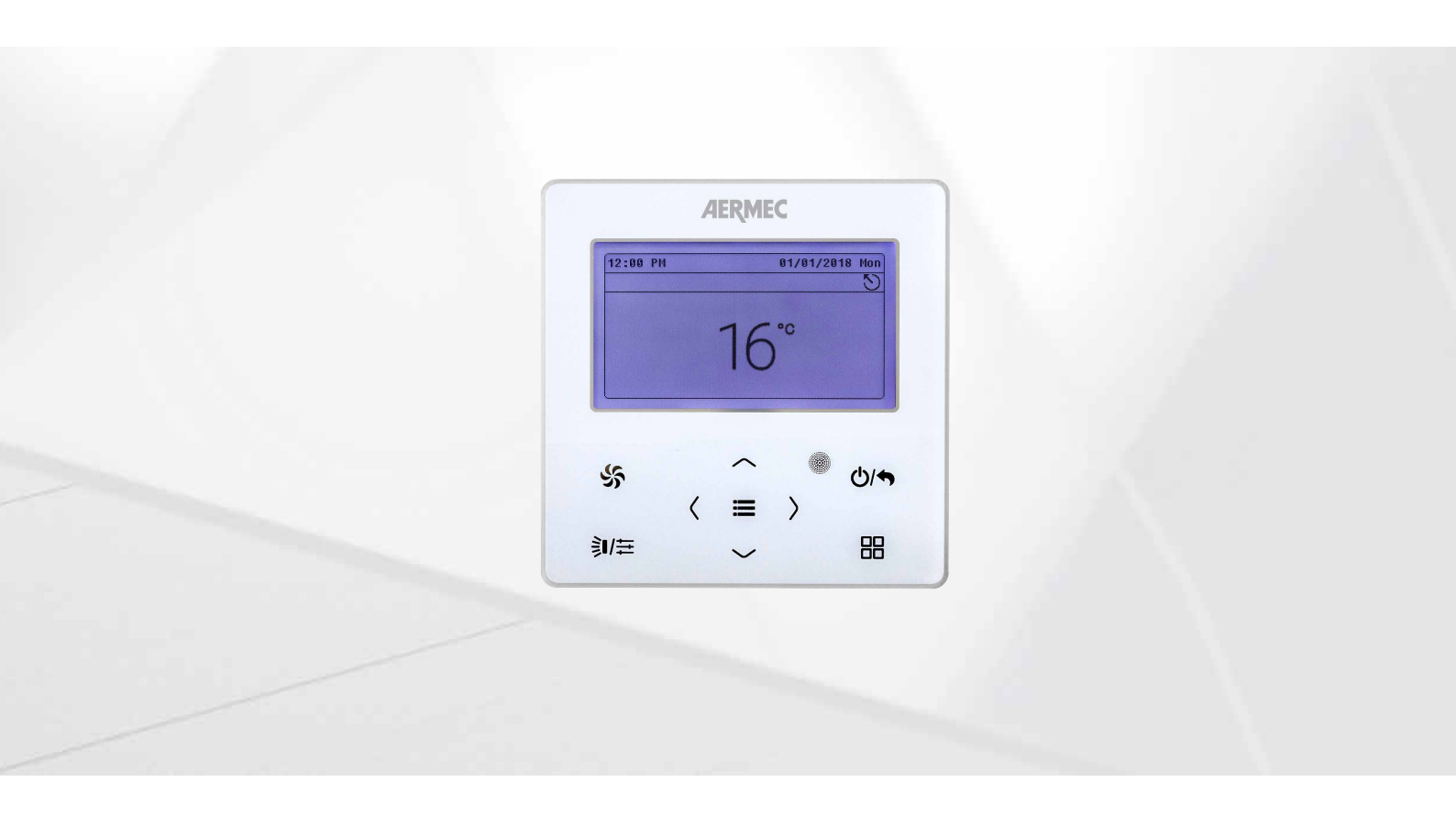

PANEL DE CABLE

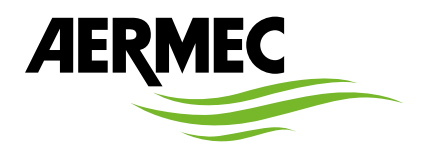

www.aermec.com

Estimado cliente, le agradecemos que haya elegido comprar un producto AERMEC. En la fabricación de este producto, resultado de varios años de experiencia y de minuciosos estudios de proyectación, se han utilizado materiales de primera calidad y la tecnología más vanguardista. Además, la marca CE garantiza que los aparatos cumplen los requisitos de la directiva europea máquinas por lo que se refiere a la seguridad. Nuestro nivel de calidad está sometido a una vigilancia constante, por lo que los productos AERMEC son sinónimo de Seguridad, Calidad y Fiabilidad. Los datos pueden experimentar modificaciones que se consideren necesarias en cualquier momento y sin la obligación de aviso previo para la mejora del producto. Le damos las gracias de nuevo.

Aermec S.p.A.

**CERTIFICACIONES EMPRESA** 

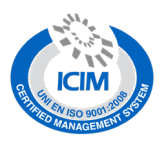

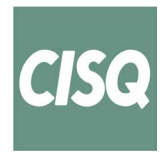

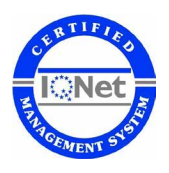

**CERTIFICACIONES DE SEGURIDAD** 

CE

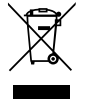

Esta etiqueta indica que el producto no debe eliminarse junto con otros residuos domésticos en toda la UE. Para evitar los posibles daños al medio ambiente oa la salud humana causados por la eliminación inadecuada de residuos de aparatos eléctricos y electrónicos (RAEE), por favor devuelva el dispositivo a través de los sistemas de recogida adecuados, o póngase en contacto con el establecimiento donde se adquirió el producto. Para obtener más información, póngase en contacto con la autoridad local competente. Vertido ilegal del producto por parte del usuario conlleva la aplicación de sanciones administrativas previstas por la ley.

Todas las especificaciones están sujetas a modificaciones sin aviso previo. No obstante todos los esfuerzos para asegurar la precisión, Aermec no se responsabiliza por eventuales errores u omisiones.

# ÍNDICE

| 1    | Advertencias sobre dispositivos eléctricos p.4                           |
|------|--------------------------------------------------------------------------|
|      | ADVERTENCIAS GENERALES                                                   |
|      | ADVERTENCIAS PARA EL USUARIO                                             |
|      | ADVERTENCIAS PARA EL INSTALADOR                                          |
| 2.   | Avisos de funcionamientop. 5                                             |
| 3    | Panel de cable n 5                                                       |
|      | Material suministrado en dotaciónp. 5                                    |
| 4.   | Dimensionesp. 6                                                          |
| 5.   | Notas para la instalaciónp. 6                                            |
| 6.   | Instalación                                                              |
| 7.   | Desmontaie del panel de cable                                            |
| 8    | Interfaz de usuario (display)                                            |
| 9    | Interfaz de usuario (botones)                                            |
| 10   | Interfaz de usuario (berra de estado)                                    |
| 10.  | Desuración de inconiería del econdicionador                              |
| 11.  | Depuración de ingeniería del acondicionador                              |
|      | Parametros                                                               |
|      | Visualizar y posicionar el numero de proyecto de la unidad<br>interior   |
|      | Vista completa de los diseños de las unidades interiores p. 10           |
|      | Visualización parámetros p. 10                                           |
| 12.  | Lista de parámetros p. 11                                                |
|      | Lista para ver los parámetros del acondicionador p. 11                   |
|      | Lista para visualizar los parámetros del recuperador de calor<br>MVA_ERV |
| 13.  | Configuración de parámetrosp. 13                                         |
|      | Lista de parámetros de ajuste del acondicionador p. 13                   |
|      | Lista de parámetros de ajuste del recuperador de calor p. 14             |
| 14.  | Funciones del panel con cable si está conectado a una                    |
| unio | dad interior de tipo splitp. 15                                          |
|      | On/Off p. 15                                                             |
|      | Ajuste de modos p. 15                                                    |
|      | Configuración de la temperatura p. 15                                    |
|      | Ajuste de la velocidad del ventilador p. 15                              |
|      | Ajuste de la función SWINGp. 16                                          |

|      | Ajuste de las funcionesp.                             | 16 |
|------|-------------------------------------------------------|----|
|      | Introducción a las funcionesp.                        | 16 |
|      | Ajuste de la función QUIET p.                         | 17 |
|      | Ajuste de la función AIR* p.                          | 17 |
|      | Ajuste de la función SAVEp.                           | 17 |
|      | Ajuste del recordatorio de limpieza del filtro p.     | 17 |
|      | Gate-control de calentamiento eléctricop.             | 18 |
|      | Oscilación libre * p.                                 | 18 |
| 15.  | Funciones del panel con cable si está conectado a una |    |
| unio | dad de recuperación de calor MVA_ERVp.                | 19 |
|      | On/Offp.                                              | 19 |
|      | Ajuste de modosp.                                     | 19 |
|      | Configuración de la temperaturap.                     | 19 |
|      | Ajuste de la velocidad del ventilador p.              | 19 |
|      | Ajuste de los modos de controlp.                      | 19 |
|      | Ajuste de las funcionesp.                             | 19 |
|      | Introducción a las funcionesp.                        | 19 |
|      | Configuración Timer p.                                | 20 |
| 16.  | Servicio de asistencia p.                             | 20 |
|      | Service Hotline nacionalp.                            | 20 |
|      | Teléfono local de postventap.                         | 20 |
| 17.  | Ajuste del idiomap.                                   | 21 |
| 18.  | Ajustes de sonidop.                                   | 21 |
| 19.  | Configurar fecha y hora del sistemap.                 | 21 |
| 20.  | Blindaje a larga distanciap.                          | 21 |
| 21.  | Codificación de alarmasp.                             | 22 |
|      | Lista de códigos de error de la unidad externap.      | 22 |
|      | Lista de códigos de error de la unidad interiorp.     | 23 |
|      | Lista de códigos de error para depurar la unidadp.    | 24 |
|      | Lista de códigos de error de estado de la unidadp.    | 25 |

# **1 ADVERTENCIAS SOBRE DISPOSITIVOS ELÉCTRICOS**

#### **ADVERTENCIAS GENERALES**

- Lea atentamente estas precauciones generales de seguridad antes de instalar los aparatos de acondicionamiento y asegúrese de que la instalación se realice correctamente.
- El incumplimiento de estas instrucciones puede acarrear daños a la propiedad o lesiones personales, que pueden ser graves dependiendo de las circunstancias.
- Aermec S.p.A. no será en ningún caso responsable de posibles daños a cosas y/o personas causados por operaciones indebidas como: instalaciones erróneas, debug o mantenimiento no efectuado, incumplimiento de las normas de instalación previstas en el país donde se instalará el dispositivo o incumplimiento de las normas contenidas en este manual.
- Consultar las normas nacionales para la instalación: el accesorio se debe instalar en conformidad con la reglamentación nacional para instalaciones.

#### **ADVERTENCIAS PARA EL USUARIO**

- El uso del dispositivo no se recomienda a personas (niños incluidos) con capacidades físicas, sensoriales o mentales reducidas, además de a operadores sin experiencia ni conocimientos, excepto en presencia de un encargado de la seguridad capaz de garantizar la supervisión y proporcionar las instrucciones de uso adecuadas. No permita que los niños jueguen con el equipo.
- Todas las ilustraciones e informaciones contenidas en este manual son meramente indicativas. para un control eficaz de las funciones relacionadas con el dispositivo, consultar la pantalla del controlador (si está presente).
- Con el fin de mejorar el producto, nos reservamos el derecho de modificar o revisar este documento sin previo aviso; por esta razón, le recordamos que revise periódicamente la presencia de nuevas versiones.
- Para impedir descargas eléctricas o incendios:
- 1. No accionar el dispositivo con las manos mojadas.
- 2. No desmonte el dispositivo ni retire ninguna pieza interna.
- 3. No modifique ni repare el dispositivo usted mismo.
- 4. No mueva ni reinstale el dispositivo usted mismo.

4

- 5. No utilice materiales inflamables cerca del dispositivo.
- No utilice disolventes orgánicos, como disolventes de pintura, para limpiar el dispositivo. Posibles consecuencias: daños, descargas eléctricas o incendios.

# **ADVERTENCIAS PARA EL INSTALADOR**

- este dispositivo no puede ser usado independientemente. Consulte también los manuales del usuario de la unidad externa/interna.
- La instalación y las conexiones eléctricas del dispositivo deben realizarse solamente por las personas que poseen los requisitos técnico-profesionales de habilitación para la instalación, transformación, ampliación y mantenimiento de las instalaciones y que sean capaces de verificar las mismas con respecto a la seguridad y la funcionalidad. En este manual, se indican con el término general de "Personal con competencia técnica específica".
- La instalación o el montaje inadecuados del dispositivo puede dar lugar a descargas eléctricas, cortocircuitos, pérdidas, incendios.
- Utilice exclusivamente equipos opcionales y repuestos aprobados por Aermec S.p.A..
- Asegurarse de que la fuente de alimentación eléctrica utilizada cumpla con los parámetros indicados en este manual. Una alimentación eléctrica diferente de la prevista podría generar daños.
- Asegurarse de que todas las conexiones se hayan realizado de acuerdo con las instrucciones de este manual. Las conexiones incorrectas pueden causar una comunicación incorrecta.
- Asegurarse de utilizar los puertos de comunicación correctos, de lo contrario la conexión podría no funcionar correctamente.
- La línea de comunicación conectada debe protegerse con cinta aislante para evitar la oxidación y los cortocircuitos.
- ATENCIÓN: No instalar el dispositivo en un lugar donde pueda estar expuesto a pérdidas de gas inflamable o en depósitos de materiales inflamables, explosivos, venenosos u otras sustancias peligrosas o corrosivas. Esto podría provocar incendios o explosiones. Instalar el dispositivo en lugares con la menor cantidad de polvo, de humo, de humedad en el aire, de agentes corrosivos y que tampoco estén expuestos a la luz solar directa y ni a la intemperie.

# 2 AVISOS DE FUNCIONAMIENTO

- Cuando la prioridad del modo del sistema es el modo máster-esclavo, en una red del sistema, se debe establecer una unidad interna como unidad interna máster. Las otras unidades internas son esclavas.
- Cuando la prioridad del modo del sistema es el modo máster-esclavo, el modo de funcionamiento del sistema se basa en el de la unidad interna máster. La unidad interna maestra puede ajustarse a cualquier modo (incluido el modo auto), mientras que la unidad interna esclava no puede ajustarse a un modo que entre en conflicto con el modo del sistema.
- La prioridad del modo del sistema es: Se prioriza el modo de enfriamiento, se prioriza el modo de calentamiento, se prioriza el modo de primer ajuste o se prioriza el modo de último ajuste. La unidad interna puede ser ajustada en cualquier modo (excluyendo el modo auto). La unidad interna cambiará automáticamente al modo del sistema, cuando el modo de funcionamiento de la unidad interna entre en conflicto con el modo de funcionamiento del sistema.
- Cuando la prioridad del modo del sistema es el modo de votación (se prioriza la capacidad de la unidad interna/se prioriza el número de unidades internas). La unidad interna puede ser ajustada en cualquier modo (excluyendo el modo auto). La unidad interna se detendrá cuando el modo de funcionamiento de esta entre en conflicto con el modo de funcionamiento de la unidad de ser ajustada en cualquier modo (excluyendo el modo auto). La unidad interna se detendrá cuando el modo de funcionamiento de esta entre en conflicto con el modo de funcionamiento del sistema después de la votación.
- La prioridad del modo del sistema es por defecto el modo máster-esclavo y solamente ciertas unidades tienen otras prioridades de modo del sistema.
- Cuando dos controladores cableados controlan una (o más) unidad(es) interna(s), la dirección del controlador cableado debe ser diferente.
- Las funciones con \* son opcionales para las unidades internas. Si una función no está incluida en una unidad interna, el controlador cableado no puede ajustar la función o el ajuste de esta función no es válido para la unidad interna.

# **3 PANEL DE CABLE**

El panel con cable (accesorio) permite una rápida configuración de los parámetros de funcionamiento de la máquina y su visualización. El panel puede memorizar todas las configuraciones y, en caso de falta de tensión, la unidad es capaz de volver a encenderse automáticamente, conservando las configuraciones originales.

La interfaz de usuario está representada por un display LCD en el cual, a través de iconos sencillos, se visualizan los datos y las funciones disponibles en las unidades; el usuario podrá interactuar con el panel mediante teclas de función colocadas en la parte inferior del panel mismo.

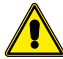

Cuidado: El Panel de control WRCE no es compatible con el Panel centralizado CC2 de la versión 02.

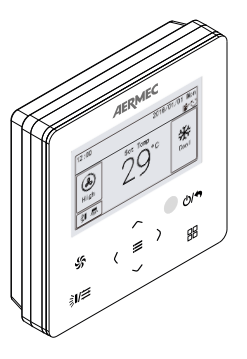

# MATERIAL SUMINISTRADO EN DOTACIÓN

|                                                                                 | Cantidad | Descripción                       |
|---------------------------------------------------------------------------------|----------|-----------------------------------|
| ()<br>()<br>()<br>()<br>()<br>()<br>()<br>()<br>()<br>()<br>()<br>()<br>()<br>( | 1        | Panel de cable                    |
| 8 8 8 8                                                                         | 3        | Tornillos de fijación ST3.9x25 MA |
| 8 8 8 M                                                                         | 2        | Tornillos de fijación M4x25       |
|                                                                                 | 1        | Caja para empotrar                |

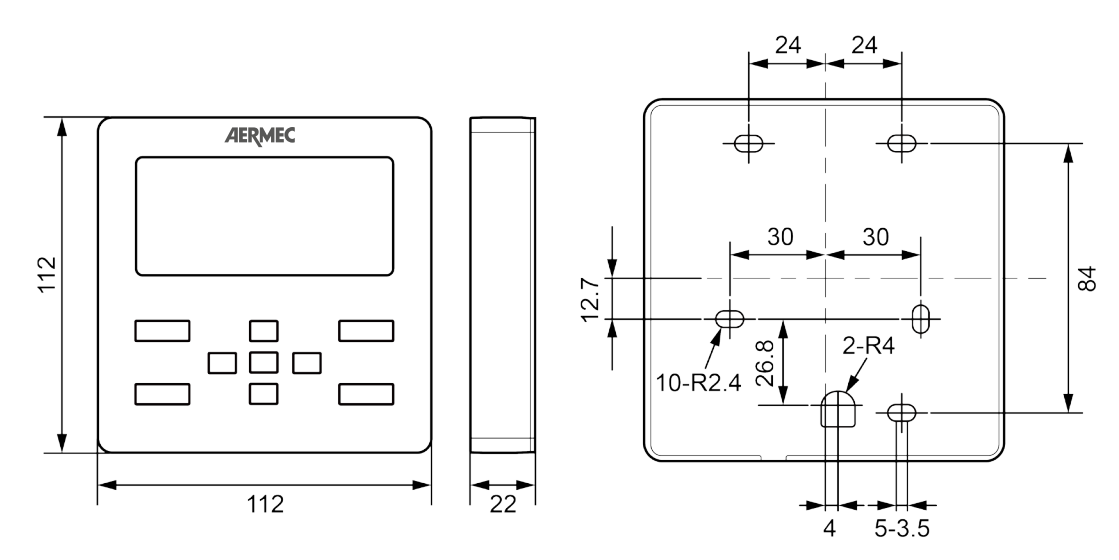

Unidad de medida: mm

# 5 NOTAS PARA LA INSTALACIÓN

- No está permitido instalar el controlador cableado en lugares húmedos.
- No está permitido instalar el controlador cableado en lugares con luz solar directa.
- No está permitido instalar el controlador cableado cerca de objetos a alta temperatura o en lugares que puedan ser salpicados por el agua.
- No está permitido instalar el controlador cableado en lugares que den a una ventana para evitar errores de funcionamiento debidos a interferencias del controlador remoto con el mismo modelo de un vecino.

#### 

- Para evitar interferencias electromagnéticas, la línea de comunicación serial y la línea de alimentación de la unidad deben estar separadas 20 cm como mínimo.
- Para evitar interferencias se debe utilizar, para la línea serial, un cable blindado.

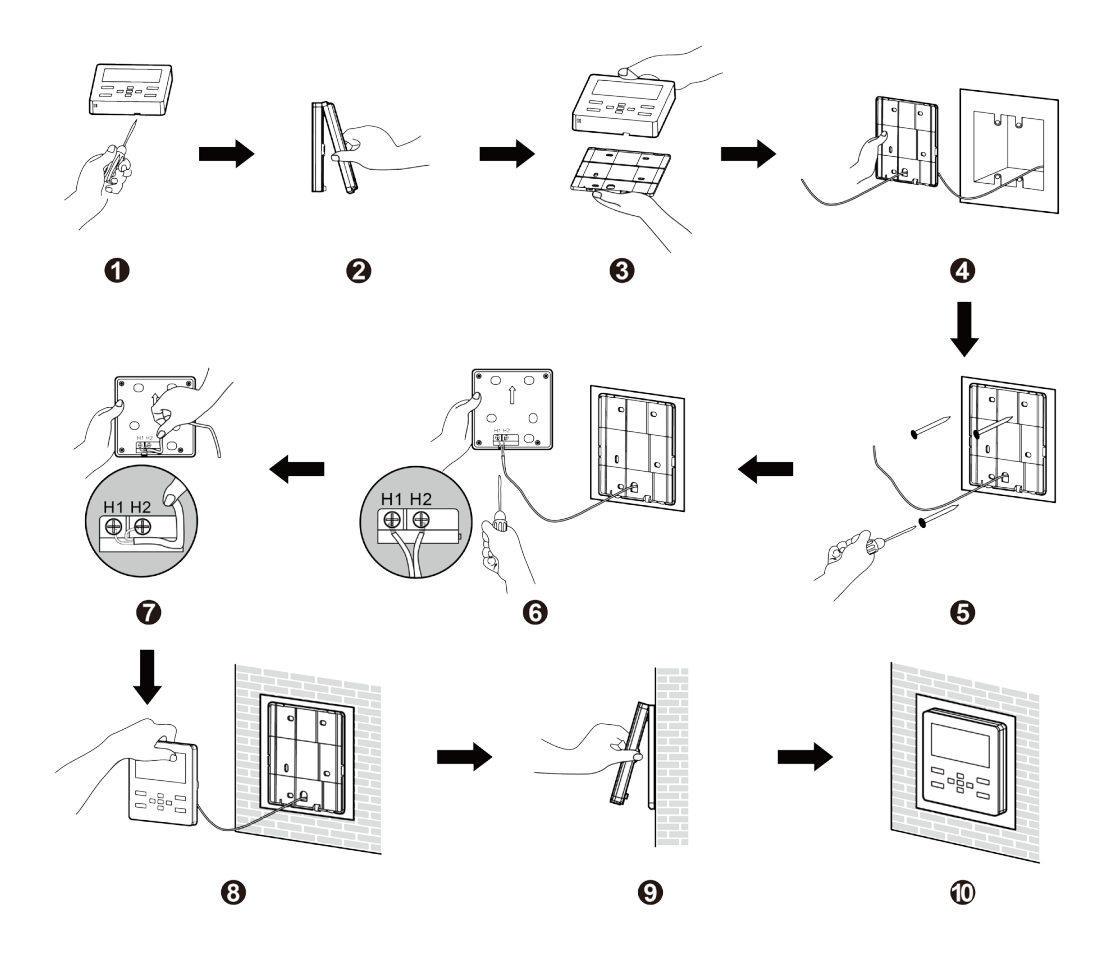

— Antes de la instalación, corte la alimentación eléctrica de la unidad interna, ya que no está permitido que funcione de esta manera.

Conecte el par trenzado de 2 hilos al terminal de cableado H1 y H2 y luego apriete el tornillo.
 Disponga los cables en la parte posterior del panel y luego sujete el panel del controlador cableado con la suela.

NOTA: Cuando el diámetro del cable de comunicación seleccionado es relativamente grande y genera dificultades en el enhebrado y la disposición de los cables en el punto 2 y el punto 5 anteriores, puede eliminar la longitud adecuada de la cubierta protectora del cable de comunicación de acuerdo con la situación real.

#### 7 **DESMONTAJE DEL PANEL DE CABLE**

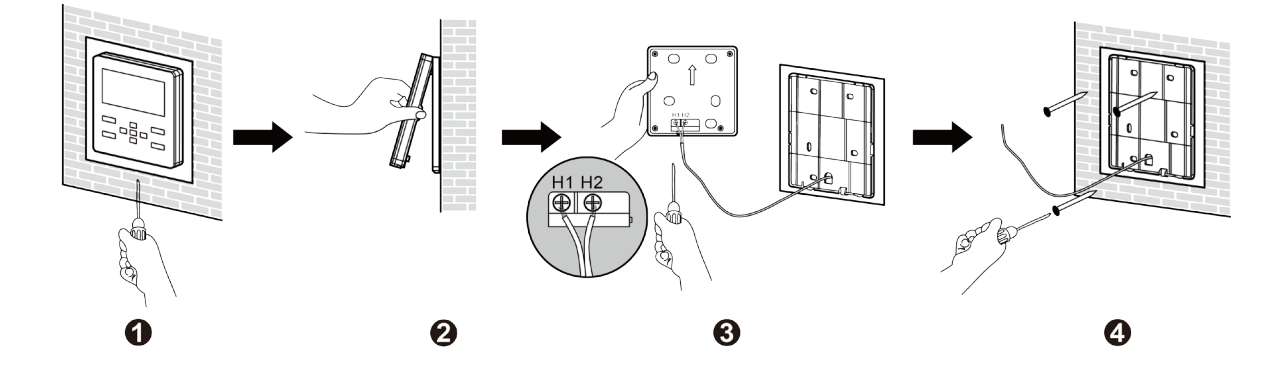

# 8 INTERFAZ DE USUARIO (DISPLAY)

Interfaz de pantalla HOMEPAGE cuando el panel con cable está administrando un acondicionador de aire

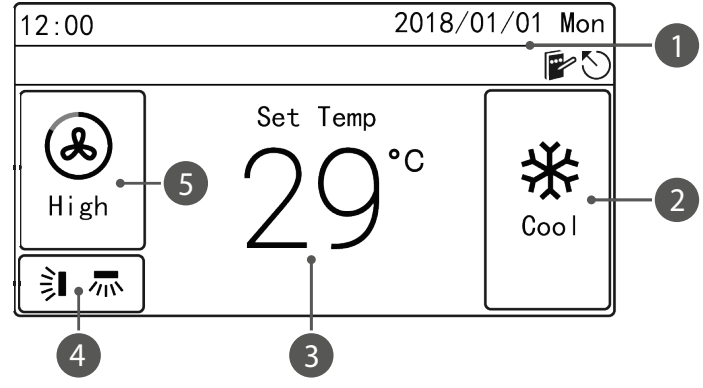

Interfaz de pantalla HOMEPAGE cuando el panel con cable está gestionando una unidad de recuperación de calor MVA\_ERV

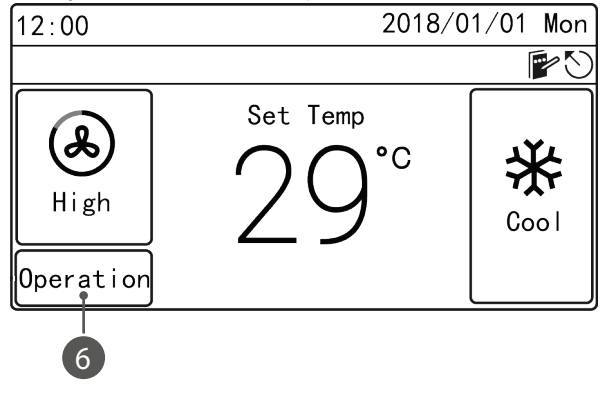

|   |                          | Función | Descripción                                                  |
|---|--------------------------|---------|--------------------------------------------------------------|
| 1 | Estado                   |         | Para mostrar la fecha, la hora y el icono funcional activado |
| 2 | Mode                     |         | Para mostrar el modo de funcionamiento                       |
| 3 | Temperatura              |         | Para mostrar la temperatura                                  |
| 4 | Oscilación (Swing)       |         | Para mostrar el estado de oscilación actual                  |
| 5 | Velocidad del ventilador |         | Para mostrar la velocidad del ventilador                     |
| 6 | Modo de control          |         | Para mostrar el modo de control de la unidad MVA_ERV         |

#### 9 **INTERFAZ DE USUARIO (BOTONES)**

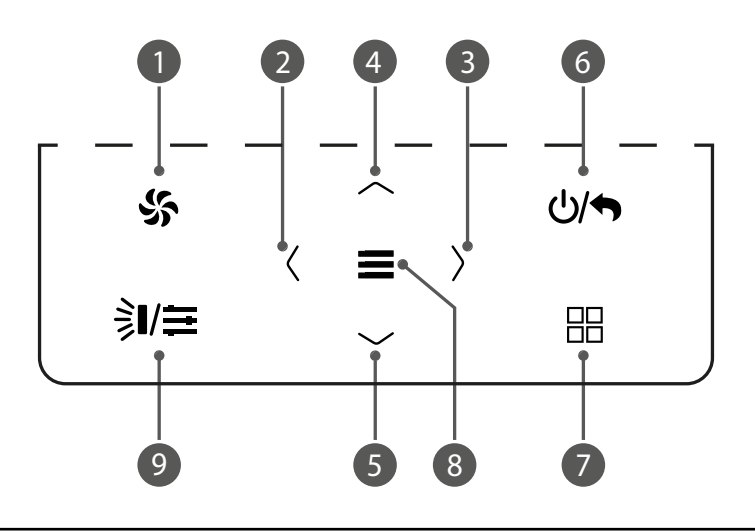

|   | Descripcion                                                                                                    |  |
|---|----------------------------------------------------------------------------------------------------|--|
| 1 | Configura la velocidad de los ventiladores                                                                                |  |
| 2 | Estas taclas parmitas activas a desectivas una función, a bian el paso de un parómetro a etro                             |  |
| 3 | Estas tecias permiten activar o desactivar una iuncion, o bien el paso de un parametro a otro                             |  |
| 4 | Estas taclas parmitas aumontas u disminuir al uplas del data selessionado, o kias al paso al data astavias o al siguiente |  |
| 5 | Estas tectas permiten aumentar y disminum el valor del dato seleccionado, o bien el paso al dato amenor o al siguiente    |  |
| 6 | Encender/apagar la unidad y volver a la página anterior                                                                   |  |
| 7 | Configura el modo de funcionamiento de la unidad                                                                          |  |
| 8 | Seleccionar el modo y confirmar los parámetros                                                                            |  |
| 9 | Ajustar el estado de oscilación del acondicionador o el modo de control del sistema MVA_ERV                               |  |
| • |                                                                                                    |  |

NOTAS:

— Cuando el funcionamiento de los botones no es válido, el zumbador emite dos pitidos para avisar.
 — Si no hay ninguna operación en el controlador cableado durante 20 segundos consecutivos, la luz de fondo se apaga y vuelve a la página de inicio.

# **10 INTERFAZ DE USUARIO (BARRA DE ESTADO)**

| lcono     | Nombre                  | Función                                                                                                    | Tipo de unidad interna |
|-----------|-------------------------|----------------------------------------------------------------------------------------------------|------------------------|
| R         | Máster                  | Se muestra cuando la unidad interna actual conectada por el controlador<br>cableado es la unidad interna máster (el icono no se mostrará cuando el<br>controlador cableado se conecte al recuperador de calor) |                        |
|           | Control de grupo        | Se muestra cuando un controlador cableado controla varias unidades internas<br>al mismo tiempo                                                                                                    | _                      |
|           | Panel con cable Slave   | Significa que el controlador cableado actual es un controlador cableado esclavo<br>(la dirección del controlador cableado es 02)                                                                               | -                      |
|           | Protección              | Significa el estado de blindaje                                                                                                    | -                      |
| <b>D</b>  | Tarjeta/Card ausente    | La tarjeta de control de la puerta es extraída                                                                                                    | -                      |
|           | Bloqueo                 | Estado de bloqueo                                                                                                    |                        |
| $\otimes$ | Operación no válida     | Se muestra cuando el funcionamiento no es válido                                                                                                    | Split MVA_ERV          |
| ()        | Error                   | Se muestra cuando se produce un error                                                                                                    | -                      |
|           | Memoria                 | Estado de la memoria (cuando la unidad se vuelve a encender después de un<br>fallo de alimentación, la unidad interna volverá al estado de ajuste)                                                             | -                      |
| *         | Descongelación          | Estado de desescarchado de la unidad externa                                                                                                    |                        |
| Ð         | Horario                 | Se muestra cuando se activa la función de programación                                                                                                    | -                      |
|           | Limpieza                | Estado para recordar la limpieza del filtro                                                                                                    | -                      |
| Ŷ         | Humidificación          | La función de humidificación está activada (algunos modelos tienen función de humidificación)                                                                                                    |                        |
| <b>*</b>  | Recuperación de energía | Significa que la función de recuperación de energía actual es válida                                                                                                    | MVA FRV                |
| ÷         | Bypass                  | Significa que la función de bypass actual es válida                                                                                                    | - WVA_LNV              |
| <b></b>   | Expulsión de aire       | Modo Expulsión aire                                                                                                    |                        |

# 11 DEPURACIÓN DE INGENIERÍA DEL ACONDICIONADOR

#### PARÁMETROS

Los parámetros pueden visualizarse tanto en estado ON como OFF.

En la página de inicio, pulse **p**ara entrar en la página de menú y, a continuación, seleccione "VIEW" para entrar en la página de consulta. En la página de consulta, seleccione "**PROJECT VIEW**" para entrar en la página de vista del proyecto, como se muestra a continuación:

| Project View                      |
|-----------------------------------|
|                                   |
| Parameter View                    |
| IDU Project No. View and Locating |
| View All IDU Project No.          |
|                                   |

#### VISUALIZAR Y POSICIONAR EL NÚMERO DE PROYECTO DE LA UNIDAD INTERIOR

En la página de vista del proyecto, seleccione "**IDU Project No. View and Locating**" para entrar en la página de este parámetro, como se muestra a continuación, esta página muestra el número de proyecto de la unidad interna y el error de la misma.

<IDU1> Project No. View and Locating IDU Project No.: 15 Error Code: L1

Si hay muchas unidades internas, pulse el botón  $\langle o \rangle$  para cambiar la unidad interna, se mostrará el número de proyecto IDU correspondiente y el error actual de IDU; Cuando una unidad interna presente más de un error, mostrará el código de error circularmente con un intervalo de 3 segundos, si no hay error, mostrará "Null".

En la página de vista del proyecto, seleccione "**IDU project No. viewing and locating**" para entrar en la página de este parámetro, como se muestra a continuación, esta página muestra el número de proyecto de la unidad interna y el error de la misma.

#### VISTA COMPLETA DE LOS DISEÑOS DE LAS UNIDADES INTERIORES

Después de entrar en la página "**IDU project No. viewing and locating**", la unidad interna seleccionada emitirá un pitido hasta que salga de la página de visualización o cambie a la siguiente unidad interna; la unidad interna seleccionada dejará de emitir pitidos.

| View | All | IDU Pr | oject | No. |
|------|-----|--------|-------|-----|
|      | <   | 0n     | >     |     |
|      |     |        |       |     |
|      |     |        |       |     |
|      |     |        |       |     |

Después de activar la función de ver todos los números de proyecto IDU, todas las unidades internas, el controlador cableado (el controlador cableado mostrará el número de proyecto IDU circularmente cada 3 segundos, y mostrará de acuerdo con el número de proyecto de pequeño a grande) en la red indicará su número de proyecto. Una vez activada la función de visualización de todos los números de proyecto IDU, el usuario puede entrar en esta página para desactivar la función, o pulsar el botón 0/100 de cualquiera de los controladores cableados de la red para cancelar la visuali-

zación de todos los números de proyecto IDU.

### VISUALIZACIÓN PARÁMETROS

En la página de vista del proyecto, seleccione "**Parameter View**" para entrar en la página, como se muestra a continuación, el usuario puede ver los parámetros como se muestra en la tabla en el párrafo correspondiente.

| Parameter View                   | 1/12 |
|----------------------------------|------|
| Wired Controller's Address: 1    |      |
| Number of IDUs: 5                |      |
| Master IDU's Project No.: 3      |      |
| Time Left to Clean Filter: 30Day | 1    |

Al visualizar los parámetros IDU, si hay muchas unidades internas, pulse el botón  $\langle o \rangle$  para cambiar la unidad interna; la interfaz mostrará los parámetros correspondientes de esta, como se muestra a continuación.

| <idu1></idu1> | IDU Parameter View      | 3/12 |
|---------------|-------------------------|------|
| IDU Eri       | ror Log: L1,L4,d3,d4,d6 |      |
| Prior (       | Operation: No           |      |
| Indoor        | Temp: 25°C              |      |
| Relativ       | ve Humidity: 65%        |      |

Al visualizar los parámetros ODU, si hay muchas unidades externas, pulse el botón  $\langle$  o  $\rangle$  para cambiar la unidad externa; la interfaz mostrará los parámetros correspondientes de esta, como se muestra a continuación.

| <0DU1> 0[  | )U Patameter View | 7/12 |
|------------|-------------------|------|
| ODU Static | c Pressure: 50Pa  |      |
| ODU Error  | Log: C2           |      |
| Outdoor Te | emp: 30°C         |      |
| Comp1 Oper | ation Frep: 100Hz |      |

Al visualizar los parámetros de Air Box, si hay muchas Air Box, pulse el botón  $\langle o \rangle$  para cambiar la unidad externa; la interfaz mostrará los parámetros correspondientes de esta, como se muestra a continuación.

| <pre> KBOX1&gt; Air Box Parameter View</pre> | 3/12 |
|----------------------------------------------|------|
| PM2.5: 40ug/m3                               |      |
| CO2: 600ppm                                  |      |
| Temp: 25°C                                   |      |
| RH: 65%                                      |      |
|                                              |      |

# 12 LISTA DE PARÁMETROS

# LISTA PARA VER LOS PARÁMETROS DEL ACONDICIONADOR

| Nombre de parámetro                                       | Range                                                                        |
|-----------------------------------------------------------|------------------------------------------------------------------------------|
| Dirección del panel de cable                              | 1,2                                                                          |
| Número unidades internas Master                           | 1~255                                                                        |
| Unidades interiores conectadas a CAN1                     | 1~100                                                                        |
| Relación de distribución máxima                           | 110%, 135%, 150%                                                             |
| Registro de errores de las unidades internas              | 5 errores históricos                                                         |
| Temperatura interna                                       | -9~99°C                                                                      |
| Temperatura entrada 1                                     | -9~99°C                                                                      |
| Temperatura entrada 2                                     | -9~99°C                                                                      |
| Capacidad de la unidad interior                           | Capacidad de la unidad interior y capacidad después del ajuste               |
| Temperatura de salida de la unidad interior "Aire fresco" | Valor actual                                                                 |
| Presión estática de la unidad exterior                    | 0~999                                                                        |
| Número unidades internas                                  | 1~16                                                                         |
| Tiempo restante hasta la limpieza del filtro              | 0-416 días                                                                   |
| Dirección CAN2                                            | 1~255                                                                        |
| Modo enfriamiento y calefacción                           | Solo enfriamiento, solo calefacción, enfriamiento y calefacción, ventilación |
| Operación anterior                                        | Sí, No                                                                       |
| Humedad relativa                                          | 20% ~ 90%                                                                    |
| Temperatura Salida 1                                      | -9~99°C                                                                      |
| Temperatura Salida 2                                      | -9~99°C                                                                      |
| Estado de la válvula de expansión de la unidad interior   | 0~20                                                                         |
| Unidad de presión estática "Conductor"                    | 0, 20, 50, 80                                                                |
| Registro de errores de las unidades externas              | 5 errores históricos                                                         |
|                                                           |                                                                              |

Los siguientes parámetros solamente pueden ser visualizados desde el controlador cableado máster, no pueden ser vistos desde el controlador cableado esclavo:

| Nombre de parámetro                                               | Range            |
|-------------------------------------------------------------------|------------------|
| Código unidad                                                     | 0-9, A-Z, a-z, - |
| Código tarjeta                                                    | 0-9, A-Z, a-z, - |
| Temperatura externa                                               | -30~139°C        |
| Frecuencia de trabajo compresor 1                                 | 0~200Hz          |
| Frecuencia de trabajo compresor 2                                 | 0~200Hz          |
| Frecuencia de funcionamiento del ventilador de la unidad exterior | 0~100Hz          |
| Módulo de alta presión                                            | -40~70°C         |
| Módulo de baja presión                                            | -69~38°C         |
| Temperatura de descarga del compresor 1                           | -30~150°C        |
| Temperatura de descarga del compresor 2                           | -30~150°C        |
| Temperatura de descarga del compresor 3                           | -30~150°C        |
| Temperatura de descarga del compresor 4                           | -30~150°C        |
| Temperatura de descarga del compresor 5                           | -30~150°C        |
| Temperatura de descarga del compresor 6                           | -30~150°C        |
| Frecuencia de trabajo compresor 3                                 | 0~200Hz          |
| Válvula de expansión de calefacción 1 unidad exterior             | 0~48             |
| Válvula de expansión de calefacción 2 unidad exterior             | 0~48             |
| Válvula de expansión del subcooler                                | 0~48             |
| Temperatura de descongelación                                     | -30~139°C        |
| Temperatura del líquido del subcooler                             | -30~139°C        |
| Temperatura de salida del separador                               | -30~139°C        |
| Temperatura de retorno del aceite                                 | -30~139°C        |
| Temperatura de entrada del condensador                            | -30~139°C        |
| Temperatura de salida del condensador                             | -30~139°C        |

NOTAS:

 En el estado de visualización de los parámetros, la señal del controlador remoto no es válida.

— Cuando el parámetro no es válido, se mostrará --.

# LISTA PARA VISUALIZAR LOS PARÁMETROS DEL RECUPERADOR DE CALOR MVA\_ERV

| Nombre de parámetro                                                | Range                                                                        |
|--------------------------------------------------------------------|------------------------------------------------------------------------------|
| Dirección del panel de cable                                       | 1,2                                                                          |
| Número unidades internas                                           | 1~16                                                                         |
| Unidades interiores conectadas a CAN1                              | 1~100                                                                        |
| Dirección CAN2                                                     | 1~255                                                                        |
| Relación de distribución máxima                                    | 110%, 135%, 150%                                                             |
| Modo enfriamiento y calefacción                                    | Solo enfriamiento, solo calefacción, enfriamiento y calefacción, ventilación |
| PM2.5                                                              | 0~1000ug/m <sup>3</sup>                                                      |
| CO <sub>2</sub>                                                    | 400~2000ppm                                                                  |
| Temperatura                                                        | -10~50°C                                                                     |
| RH                                                                 | 0~95%                                                                        |
| Registro de errores de las unidades internas                       | 5 errores históricos                                                         |
| Operación anterior                                                 | Sí, No                                                                       |
| Tiempo restante hasta la sustitución del filtro principal          | 0-100%                                                                       |
| Tiempo restante hasta la limpieza del filtro principal             | 0-100%                                                                       |
| Tiempo restante hasta la limpieza del filtro IFD                   | 0-100%                                                                       |
| Tiempo restante hasta la sustitución del filtro de alta eficiencia | 0-100%                                                                       |
| Temperatura entrada                                                | -9~99°C                                                                      |
| Temperatura Salida                                                 | -9~99°C                                                                      |
| Temperatura de entrada de la unidad de "Fresh Air"                 | -9~99°C                                                                      |
| Humedad de entrada de la unidad "Fresh Air"                        | 20% ~ 90%                                                                    |
| Temperatura del ambiente interior                                  | -9~99°C                                                                      |
| Humedad ambiente interior                                          | 20% ~ 90%                                                                    |
| Temperatura del evaporador                                         | -9~99°C                                                                      |
| Temperatura de salida del aire interior                            | -9~99°C                                                                      |
| Ajuste de presión positiva y negativa                              | Presión positiva, presión negativa, equilibrada                              |
| Master Air Box                                                     | 1~255                                                                        |
| Capacidad de la unidad interior                                    | Capacidad de la unidad interior y capacidad después del ajuste               |
| Presión estática de la unidad exterior                             | 0, 20, 50, 80                                                                |
| Registro de errores de las unidades externas                       | 5 errores históricos                                                         |
|                                                                    |                                                                              |

Los siguientes parámetros solamente pueden ser visualizados desde el controlador cableado máster, no pueden ser vistos desde el controlador cableado esclavo:

| Nombre de parámetro                                               | Range            |
|-------------------------------------------------------------------|------------------|
| Código unidad                                                     | 0-9, A-Z, a-z, - |
| Código tarjeta                                                    | 0-9, A-Z, a-z, - |
| Temperatura externa                                               | -30~139°C        |
| Frecuencia de trabajo compresor 1                                 | 0~200Hz          |
| Frecuencia de trabajo compresor 2                                 | 0~200Hz          |
| Frecuencia de funcionamiento del ventilador de la unidad exterior | 0~100Hz          |
| Módulo de alta presión                                            | -40~70°C         |
| Módulo de baja presión                                            | -69~38°C         |
| Temperatura de descarga del compresor 1                           | -30~150°C        |
| Temperatura de descarga del compresor 2                           | -30~150°C        |
| Temperatura de descarga del compresor 3                           | -30~150°C        |
| Temperatura de descarga del compresor 4                           | -30~150°C        |
| Temperatura de descarga del compresor 5                           | -30~150°C        |
| Temperatura de descarga del compresor 6                           | -30~150°C        |
| Frecuencia de trabajo compresor 3                                 | 0~200Hz          |
| Válvula de expansión de calefacción 1 unidad exterior             | 0~48             |
| Válvula de expansión de calefacción 2 unidad exterior             | 0~48             |
| Válvula de expansión del subcooler                                | 0~48             |
| Temperatura de descongelación                                     | -30~139°C        |
| Temperatura del líquido del subcooler                             | -30~139°C        |
| Temperatura de salida del separador                               | -30~139°C        |
| Temperatura de retorno del aceite                                 | -30~139°C        |
| Temperatura de entrada del condensador                            | -30~139°C        |
| Temperatura de salida del condensador                             | -30~139°C        |

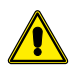

No hay mandos a distancia equipados para los controladores cableados actuales. La función de recepción a distancia es solamente la función reservada.

# 13 CONFIGURACIÓN DE PARÁMETROS

Los parámetros de la unidad pueden ajustarse tanto en estado ON como OFF. En la página de inicio, pulse para entrar en la página de menú y, a continuación, seleccione "set" para entrar en la página de ajustes. En la interfaz de configuración, seleccione "**project set**" para entrar en la página, como se muestra a continuación (para los parámetros ajustables, consulte las tablas siguientes).

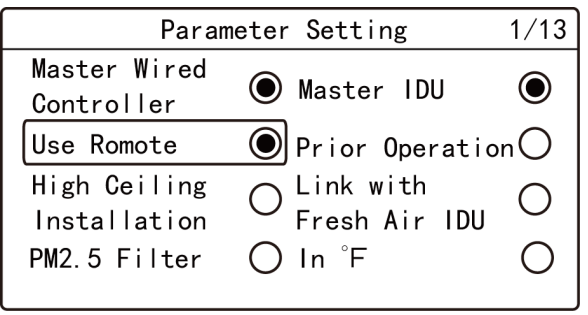

# Parameter Setting2/13Clear Filter Cleaning TimeReset WifiIDU Fan Static Pressure: 5Number of IDUs: 8

Pulse el botón  $\frown$  o  $\frown$  para cambiar la opción; mantenga pulsado el botón para cambiar rápidamente.

Al seleccionar el icono correcto 🔍 o 📿, pulse el botón 🚍 para activar o desacti-

var la opción correspondiente.

Pulse el botón ( o ) para pasar de página.

# LISTA DE PARÁMETROS DE AJUSTE DEL ACONDICIONADOR

| Parámetro                                                                    | Rango ajustable                                                        | Por defecto | Notas                                                                                                    |
|------------------------------------------------------------------------------|------------------------------------------------------------------------|-------------|----------------------------------------------------------------------------------------------------|
|                                                                              |                                                                        |             | Cuando está apagado, este controlador cableado es un controlador cableado esclavo, la                                                                                                    |
| Panel con cable Master                                                       | ON, OFF                                                                | ON          | barra de estado de la página de inicio muestra el icono del controlador cableado esclavo                                                                                                    |
|                                                                              |                                                                        |             | no tiene la función de establecer parametros para otras unidades.                                                                                                    |
| Unidad interna Master                                                        | ON, OFF                                                                | OFF         | está en ON, si la prioridad del modo del sistema es el modo máster-esclavo, la barra de                                                                                                    |
|                                                                              |                                                                        |             | está en OFF, el estado máster y esclavo de la unidad interna actual no cambiará.                                                                                                    |
| Uso a distancia                                                              | ON, OFF                                                                | ON          | Cuando se ajusta a OFF, el controlador cableado no puede recibir la señal del mando a<br>distancia, solamente puede operar con los botones.                                                                                                    |
| Operación anterior                                                           | ON, OFF                                                                | OFF         | Cuando la alimentación eléctrica es insuficiente, se permite encender la unidad interna<br>designada como operación preferencial, las otras unidades internas deben estar<br>obligatoriamente apagadas.                                                                                                    |
| Instalación de la unidad Interna Cassette                                    | ON, OFF                                                                | OFF         | Solamente aplicable al tipo de unidad interna de casete.                                                                                                    |
| Conexión a la unidad interior de recuperación de calor                       | ON, OFF                                                                | OFF         | Después de configurar la función de enlace, la unidad interna de aire fresco se encenderá<br>o apagará automáticamente junto con el encendido y apagado de la unidad interna<br>general, mientras que el usuario puede encender o apagar la unidad manualmente.<br>Solamente aplicable a la unidad interna de recuperación de calor. |
| Filtro PM2.5 *                                                               | ON, OFF                                                                | OFF         | Una vez que se haya configurado correctamente, ajuste la velocidad de giro para<br>garantizar que el volumen de aire se acerque o sea igual al volumen de aire anterior.<br>Solamente aplicable a la unidad con filtro PM2.5. (Si está disponible)                                                                                   |
| Temperatura en °F                                                            | ON, OFF                                                                | ON          | Cuando se ajusta en ON, la unidad de temperatura pasa a ser Fahrenheit, de lo contrario la unidad es grado Celsius.                                                                                                    |
| Filtro limpio<br>Tiempo de limpieza                                          | Filtro limpio<br>Tiempo de limpieza                                    |             |                                                                                                    |
| Reset del WiFi                                                               | Reset del WiFi                                                         |             | Solamente aplicable a la unidad conectada a Wi-Fi (Si está disponible)                                                                                                    |
| Presión estática del ventilador de la unidad interior                        | 1~9                                                                    | 5           |                                                                                                    |
| Número unidades internas                                                     | 0: desactivar esta función<br>1-16: cantidad de<br>unidades interiores | 1           | Ajuste el valor correspondiente según la cantidad de unidades internas conectadas.                                                                                                    |
| Ángulo de la placa de retorno de aire                                        | Angulo 1<br>Angulo 2<br>Angulo 3                                       | Angulo 2    | Solamente aplicable al modelo con placa de retorno de aire.                                                                                                    |
| Temperatura de enfriamiento en modo<br>automático                            | 17°C~30°C                                                              | 25°C        | Temperatura de enfriamiento del modo auto                                                                                                    |
| Temperatura de calefacción en modo<br>automático                             | 16°C~29°C                                                              | 20°C        | Temperatura de calentamiento del modo auto $\geq$ 1 °C                                                                                                    |
| Temperatura de enfriamiento de la unidad interior de recuperación de calor   | 16°C~30°C                                                              | 18°C        | Solamente aplicable a la unidad interna de recuperación de calor.                                                                                                    |
| Temperatura de calefacción de la unidad<br>interior de recuperación de calor | 16°C~30°C                                                              | 20°C        | Solamente aplicable a la unidad interna de recuperación de calor.                                                                                                    |
| Humedad relativa modo automático en<br>deshumidificación *                   | 65%~85%                                                                | 75%         |                                                                                                    |
| Humedad relativa Modo "Absence" *                                            | 65%~85%                                                                | 75%         |                                                                                                    |
| Temperatura modo "Absence" *                                                 | 5~10°C                                                                 | °C          |                                                                                                    |
| Tiempo restante tras la inserción de la tarjet                               | a 00: No<br>a 01: Sí                                                   | 01: Sí      | Cuando se ajusta a 00, mantendrá el estado después de insertar la tarjeta de control de la puerta, es decir, si está en estado OFF al sacar la tarjeta, al insertar la tarjeta, sigue estando en estado OFF.                                                                                                    |

| Parámetro                                                                                       | Rango ajustable              | Por defecto | Notas                                                                                                    |
|-------------------------------------------------------------------------------------------------|------------------------------|-------------|----------------------------------------------------------------------------------------------------|
| Tiempo de espera entre la activación del<br>modo calefacción y la llegada de aire<br>caliente * | 180s<br>300s<br>420s<br>600s | 180s        | El tiempo de prevención de aire frío es el tiempo máximo de espera desde que se<br>enciende el modo de calentamiento hasta que sale el aire caliente. El tiempo de espera<br>real está relacionado con la temperatura ambiente externa. Si hay aire frío después de<br>encender el modo de calentamiento en la operación real, consulte a un profesional para<br>ajustar este parámetro. |

#### NOTAS:

— En el estado de ajuste de parámetros, la señal del controlador remoto no es válida.

 A excepción de los parámetros anteriores, se puede acceder a la interfaz de ajuste de otros parámetros introduciendo la contraseña.

# LISTA DE PARÁMETROS DE AJUSTE DEL RECUPERADOR DE CALOR

| Parámetro                             | Rango ajustable                                                                                                    | Por defecto                             | Notas                                                                                                    |
|---------------------------------------|----------------------------------------------------------------------------------------------------|-----------------------------------------|----------------------------------------------------------------------------------------------------|
| Panel con cable Master                | ON, OFF                                                                                                    | ON                                      | Cuando está apagado, este controlador cableado es un controlador cableado esclavo, la barra de estado de la página de inicio muestra el icono del controlador cableado esclavo                                                                                                    |
| Unidad interna Master                 | ON, OFF                                                                                                    | OFF                                     | no tiene la función de establecer parámetros para otras unidades.<br>Una vez activado, la unidad interna actual se establece como IDU máster, la barra de<br>estado en la página de inicio muestra el icono de IDU máster . Cuando el ajuste está<br>en OFF. el estado máster y esclavo de la unidad interna actual no cambiará.                                                                                                    |
| Operación anterior                    | ON, OFF                                                                                                    | OFF                                     | Cuando la alimentación eléctrica es insuficiente, se permite encender la unidad interna designada como operación preferencial, las otras unidades internas deben estar obligatoriamente apagadas.                                                                                                    |
| Temperatura en °F                     | ON, OFF                                                                                                    | ON                                      | Cuando se ajusta en ON, la unidad de temperatura pasa a ser Fahrenheit, de lo contrario la unidad es grado Celsius.                                                                                                    |
| Master Air Box                        | 0-4                                                                                                    |                                         | NO DISPONIBLE                                                                                                    |
| Visualización de estado de pantalla   | OFF, constantemente ON                                                                                                    | Constantemente<br>ON                    | NO DISPONIBLE                                                                                                    |
| Sensor ON/OFF PM2.5                   | OFF, constantemente ON                                                                                                    | OFF                                     | NO DISPONIBLE                                                                                                    |
| ON/OFF Air Box                        | ON, OFF                                                                                                    | ON                                      | NO DISPONIBLE                                                                                                    |
| Ajuste de presión positiva y negativa | Equilibrado, positivo,<br>negativo                                                                                                   | Equilibrado                             | <ul> <li>00: velocidad del ventilador balanceada, la velocidad del ventilador del motor del recuperador de calor y del motor de retorno de aire es la misma que la velocidad del ventilador ajustada por el controlador cableado.</li> <li>01: modo de presión positiva, el ajuste de la velocidad del ventilador del motor del recuperador de calor y del motor de retorno de aire se cambia automáticamente de acuerdo con la lógica de la presión positiva.</li> <li>02: modo negativo, el ajuste de la velocidad del ventilador del motor del recuperador de calor y del motor de aire se conmuta automáticamente según la lógica de la presión negativa.</li> </ul> |
| Grado de contaminación aire exterior  | 01: muy bueno<br>02: bueno<br>03: contaminación leve<br>04: contaminación media<br>05: contaminación alta<br>06: contaminación grave | 02                                      | Establece el nivel de contaminación exterior según el grado de contaminación de<br>las diferentes regiones. Se utiliza para calcular el tiempo para recordar el lavado y la<br>sustitución del filtro.                                                                                                    |
| Calidad del aire interior             | 01, 02                                                                                                    | 02                                      | En el modo de control automático, este ajuste se utiliza para controlar el encendido/<br>apagado y el modo de espera del recuperador de calor; para conocer el valor específico,<br>consulte la lógica del control máster.                                                                                                    |
| Sensor de autocontrol                 | PM2.5, CO <sub>2</sub> , Común                                                                                                    | CO <sub>2</sub>                         | Asegúrese de realizar el control automático según el objetivo de cada sensor.                                                                                                    |
| Método de conexión                    | CAN, HBS                                                                                                    | CAN                                     | <ul> <li>Enlace CAN1: activación de IDU de cualquiera de los acondicionadores o recuperadores de calor en la red CAN1; apagado de IDU de todos los acondicionadores de aire y recuperadores de calor.</li> <li>Enlace HBS: activación de IDU de cualquiera de los acondicionadores o recuperadores de calor bajo el mismo controlador cableado; apagado de IDU de todos los acondicionadores de aire y recuperadores de calor bajo el mismo controlador cableado; apagado de IDU de todos los acondicionadores de aire y recuperadores de calor.</li> </ul>                                                                                                    |
| Descongelación "Aire fresco"          | Velocidad actual del<br>ventilador, velocidad<br>mínima del ventilador,<br>detener la ventilación                                    | Velocidad<br>más baja del<br>ventilador | Ajuste la velocidad del ventilador del recuperador de calor durante el periodo de desescarchado.                                                                                                    |
| Modo de control automático *          | Confort, ahorro energético                                                                                                    | o Confort                               | Solamente cuando el "ajuste del sensor de control automático" se establece como<br>"múltiple", el ajuste es válido.                                                                                                    |
| Reset del WiFi                        | Reset del WiFi                                                                                                    | No reiniciado                           | Solamente aplicable a la unidad conectada a Wi-Fi (Si está disponible)                                                                                                    |
| Número unidades internas              | 0: desactivar esta función<br>1-16: cantidad de<br>unidades interiores                                                               | 1                                       | Ajuste el valor correspondiente según la cantidad de unidades internas conectadas.                                                                                                    |

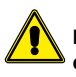

No hay ningún controlador equipado para los controladores cableados del recuperador de calor. La función de recepción a distancia es solamente la función reservada.

# 14 FUNCIONES DEL PANEL CON CABLE SI ESTÁ CONECTADO A UNA UNIDAD INTERIOR DE TIPO SPLIT

Si un controlador cableado se conecta con una unidad interna del sistema VRF y con el recuperador de calor simultáneamente, haga clic en  $\langle$  o pulse el botón  $\rangle$  en la página de inicio para cambiar las interfaces de control de la unidad interna del sistema VRF y del recuperador de calor.

#### ON/OFF

Pulse el botón  $\bigcirc$  en la página de inicio para poner en marcha el acondicionador. Pulse de nuevo el botón  $\bigcirc$  para detener el funcionamiento del acondicionador.

Interfaz ON de la unidad

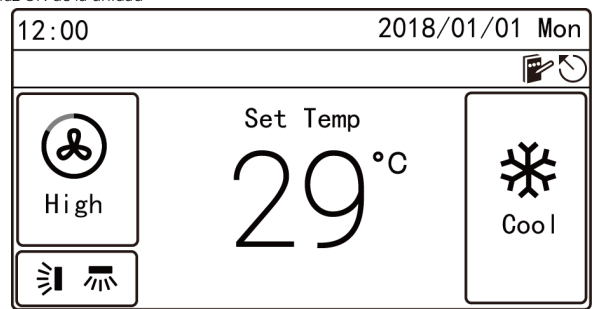

Interfaz OFF de la unidad

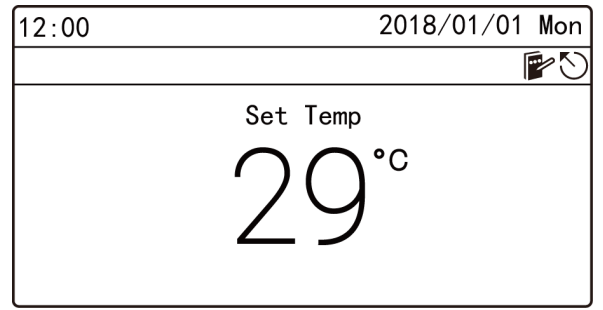

#### AJUSTE DE MODOS

En el estado ON, cada vez que se pulse el botón  $\square$  en la página de inicio, el modo cambiará en el siguiente orden de forma circular:

#### Auto->Cool->Dry->Fan->Heat->Floor->3d Heat->Space->Auto

- NOTAS:
- Los modos de soporte difieren debido a los diferentes modelos, el controlador cableado seleccionará automáticamente el rango de ajuste del modo según el modelo de la unidad interna.
- Solamente la unidad interna máster en el modo máster-esclavo puede ajustar el modo Auto (no es aplicable a los recuperadores de calor).
- Instrucciones para el cambio de modo:
- Para los recuperadores de calor, cualquiera de las IDU puede cambiar de modo arbitrariamente.
- Para otras unidades, cuando la prioridad del modo del sistema es el modo máster-esclavo, el modo del sistema estará sujeto al modo de la unidad interna máster. La unidad interna máster puede cambiar de modo arbitrariamente, mientras que la unidad interna esclava no puede cambiar a un modo que pueda entrar en conflicto con el modo de la unidad interna máster. Cuando la unidad interna máster cambia el modo y provoca un conflicto de modos entre la unidad interna esclava y el sistema, el modo de funcionamiento de la unidad interna esclava cambiará automáticamente al modo del sistema.

#### **CONFIGURACIÓN DE LA TEMPERATURA**

En el estado ON, pulse el botón  $\frown$  o  $\frown$ , la temperatura ajustada aumentará o disminuirá con la unidad de 1 °C. Si mantiene pulsados estos dos botones, la temperatura aumentará o disminuirá con la unidad de 1 °C cada 0,3 segundos.

En los modos Cool, Fan, Heat, Floor, 3D Heat y Space, el rango de ajuste de la temperatura es de 16 °C~30 °C.

En el modo Dry, el rango de ajuste de la temperatura es de 12 °C, 16 °C~30 °C. En el modo Dry, cuando la temperatura es de 16 °C, pulsando el botón  $\checkmark$  dos veces puede disminuir la temperatura a 12 °C (cuando la función de ahorro de calentamiento está activada, la temperatura Dry no debe ajustarse a 12 °C, el rango es "valor límite inferior de la temperatura de ahorro" ~30 °C).

#### NOTAS:

- Cuando la función de ausencia está activada, la temperatura establecida no debe ajustarse a través del botón no v.
- En el modo automático, no se puede entrar en la interfaz de ajuste de la temperatura, el usuario solamente puede ajustar la temperatura de enfriamiento y calentamiento del modo automático en la página de ajuste de los parámetros del proyecto.
- Cuando el controlador cableado se conecta a la unidad interna de recuperación de calor, la página de inicio no mostrará la temperatura establecida, mientras que el área de visualización de la temperatura mostrará el código de la unidad interna de recuperación de calor FAP, y no se puede acceder a la interfaz de ajuste de la temperatura, el usuario solo puede ajustar la temperatura de salida de aire de enfriamiento o calentamiento en la página de ajuste de parámetros.

# AJUSTE DE LA VELOCIDAD DEL VENTILADOR

En el estado ON, pulsando el botón SS de la página de inicio se puede cambiar la velocidad del ventilador circularmente en el siguiente orden:

#### Auto->Low->Med. Low->Medium->Med. High->High->Auto

#### NOTAS:

- En modo dry, la velocidad del ventilador se ajusta automáticamente. La velocidad del ventilador no se puede ajustar.
- Si el controlador cableado está conectado a la unidad interna de aire de renovación, la velocidad alta del ventilador se ajusta automáticamente. Al pulsar el botón no se puede cambiar la velocidad del ventilador.
- Si se ajusta la velocidad automática del ventilador, la unidad interna cambiará la velocidad de este automáticamente en función de la temperatura ambiente interior.

# AJUSTE DE LA FUNCIÓN SWING

En el estado ON, la función swing hacia arriba y hacia abajo y la función swing hacia la izquierda y hacia la derecha son ajustables.

Función SWING

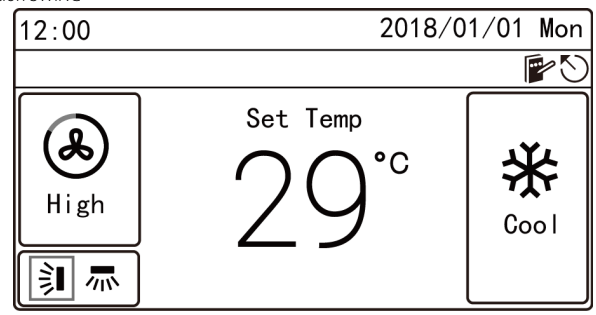

#### Configuración de la oscilación vertical de los deflectores

La función swing hacia arriba y hacia abajo tiene dos modos: oscilación simple y oscilación de bastidor fijo.

Seleccione "**UP&DOWN Swing Position**" en la página funcional y luego pulse el botón

En el estado ON, pulse el botón 🕬 😑 en la página de inicio para entrar en la configuración de oscilación:

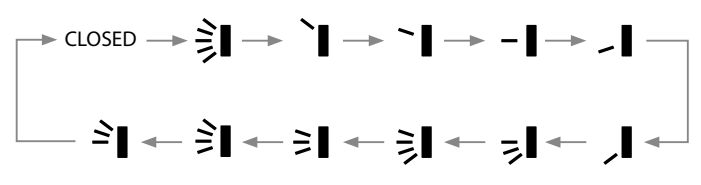

#### Ajuste de la oscilación horizontal de los deflectores

La función swing a la izquierda y derecha tiene dos modos: oscilación simple y oscilación de bastidor fijo.

Seleccione "**LEFT&RIGHT Swing Position**" en la página funcional y luego pulse para cambiar entre el modo de oscilación simple y el modo de oscilación de bastidor fijo. En el estado ON, pulse el botón  $\Im$  in a página de inicio para entrar en la configuración de oscilación; pulse el botón  $\langle o \rangle$  para cambiar a la configuración de oscilación izquierda y derecha:

- Cuando se configura como oscilación simple, al pulsar el botón ~ o ~, puede activar o desactivar la oscilación hacia la izquierda y derecha; después de terminar la configuración, pulse el botón para guardarla.
- Cuando se establece como oscilación de bastidor fijo, al pulsar el botón o o puede cambiar el modo de oscilación de acuerdo con el orden de la siguiente figura de forma circular, después de terminar la configuración, pulse el botón

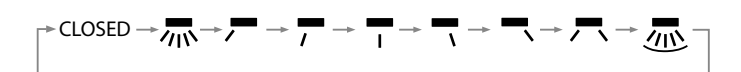

#### **AJUSTE DE LAS FUNCIONES**

En la página de menú, seleccione "Func" para entrar en la página de ajustes de funciones, como se muestra a continuación.

Cambie la opción con el botón  $\frown$  o  $\checkmark$ , pulse el botón  $\blacksquare$  para activar o desactivar la función correspondiente. Si a la izquierda de cierta función aparece , significa que la función está activada, si se muestra , significa que la función está desactivada. Cuando se selecciona la opción (Quiet, Air, Clean, Save) con ">", al pulsar el botón se entra en la interfaz de ajuste de la función correspondiente. Ajuste de las funciones

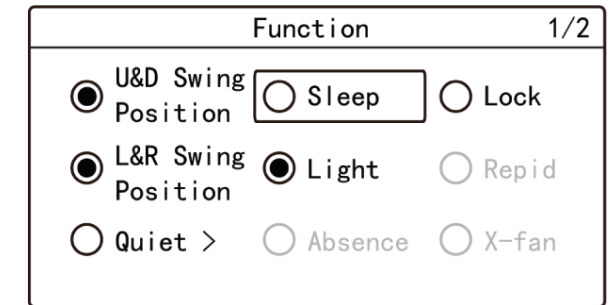

#### NOTAS:

- Si la función en determinadas circunstancias no es válida, se mostrará en gris, al pulsar el botón no se saltará esta función.
- Una vez activada la función de bloqueo, se volverá automáticamente a la página de inicio y cualquier operación de botón en la página de inicio no será válida, solamente se podrá desbloquear la función siguiendo las indicaciones.

#### **INTRODUCCIÓN A LAS FUNCIONES**

#### SLEEP

Esta función puede hacer que la unidad interna entre en modo de reposo, la unidad interna funcionará de acuerdo con la curva de temperatura de reposo preestablecida para crear un ambiente de reposo confortable y mejorar la calidad del sueño. La función SLEEP solamente puede activarse en los modos Cool, Dry, Heat, 3D Heat o Space.

#### LOCK

Bajo el estado de bloqueo, cualquier operación de botón es inválida. El usuario debe operar de acuerdo con la indicación para desbloquear la función.

#### LIGHT

Esta función puede encender o apagar la luz de la pantalla luminosa de la unidad interna.

#### RAPID

Se utiliza para aumentar o disminuir rápidamente la temperatura hasta el valor ajustado al arrancar la unidad.

La función rápida solamente puede activarse en el modo de enfriamiento o calentamiento.

#### ABSENCE

Esta función se utiliza para mantener la temperatura ambiente interior y garantizar un calentamiento rápido tras el arranque de la unidad.

La función Absence solamente se puede activar en el modo de calefacción.

#### X-FAN

Se utiliza para eliminar el agua en el evaporador de la IDU después de apagar la unidad para evitar el moho.

La función X-FAN solamente puede ser activada bajo el modo Cool o Dry.

#### **HEALTH\***

Puede activar o desactivar la función HEALTH para controlar el módulo de purificación de aire que puede purificar el aire.

Esta función no puede utilizarse en el modo Floor.

#### 12-DRYING

Esta función solamente puede ser activada en modo Dry, después de ser activada, la temperatura establecida en modo Dry se convierte en 12 °C.

#### **E-HEATER\***

En el modo Dry, para evitar que la temperatura de salida del aire sea demasiado baja, se permite encender la calefacción eléctrica auxiliar para aumentar la temperatura de salida del aire.

n el modo Heat y Heat 3D, se puede encender la calefacción eléctrica auxiliar para mejorar la eficiencia del calentamiento. Si se desactiva la calefacción eléctrica auxiliar en los modos Heat y Heat 3D, se puede ahorrar energía.

#### TURBO

Se utiliza para encender la velocidad más alta del ventilador, después de encender la función, la velocidad del ventilador en la página de inicio muestra TURBO.

### AJUSTE DE LA FUNCIÓN QUIET

Se utiliza para reducir el ruido de la unidad interna para lograr un efecto silencioso. La función quiet tiene dos modos: **Quiet** y **Auto Quiet**, que solamente son válidos en los modos Auto, Cool, Dry, Fan, Heat, 3D Heat y Space.

En la página "funcional", seleccione Quiet o Auto Quiet para entrar en la interfaz de configuración de la función quiet, como se muestra a continuación:

#### Función QUIET

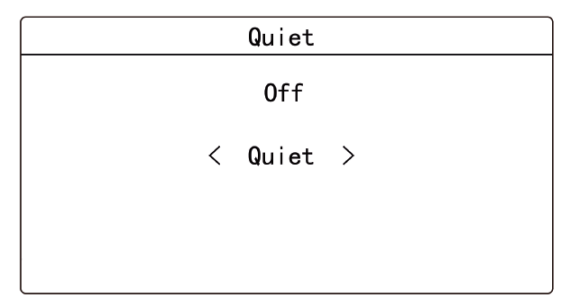

Pulse el botón  $\frown$  o  $\frown$  para cambiar la opción, cuando seleccione la primera opción, pulse el botón  $\frown$  o  $\frown$  para encender o apagar, cuando seleccione la segunda opción, pulse el botón  $\frown$  o  $\frown$  para cambiar a Quiet y Auto Quiet, y luego pulse el botón  $\blacksquare$  para guardar la configuración y volver a la página anterior.

NOTAS:

- Cuando la función QUIET está activada, la velocidad del ventilador de la unidad interna es silenciosa, la velocidad del ventilador disminuirá para reducir el ruido del ventilador interno.
- Cuando la función AUTO QUIET está activada, la unidad interna cambiará automáticamente la velocidad del ventilador de acuerdo con la temperatura ambiente interior, cuando la temperatura ambiente interior alcanza la temperatura ajustada, funcionará bajo la velocidad del ventilador silencioso.

### AJUSTE DE LA FUNCIÓN AIR\*

Mejore la calidad del aire para que el aire interior sea fresco mediante el ajuste del volumen de aire de renovación interior.

En la página funcional, seleccione **Air** para entrar en la página de ajuste de la función Air, como se muestra a continuación:

Función AIR

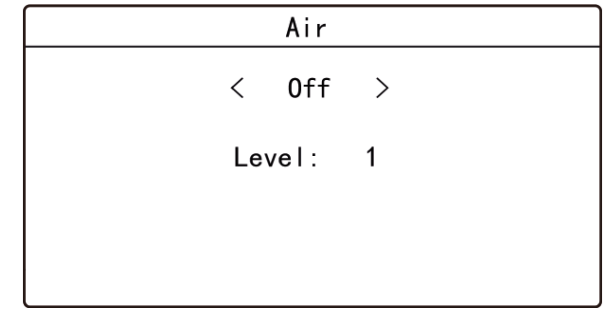

Pulse el botón  $\frown$  o  $\frown$  para cambiar la opción, cuando seleccione la primera opción, pulse el botón  $\frown$  o para encender o apagar, cuando seleccione la segunda opción, pulse el botón  $\frown$  o para ajustar el nivel de aire 1~10, y luego pulse el botón  $\blacksquare$  para guardar la configuración y volver a la página anterior.

#### NOTAS:

- La función Air es aplicable solamente a las unidades con función Air e instaladas con válvula eléctrica de aire de renovación (válvula de aire de renovación en definitiva).
- El nivel de aire está relacionado con el tiempo de apertura de la válvula de aire de renovación en un tiempo determinado (60 minutos). Consulte la siguiente tabla. El tiempo de apertura de la válvula de aire de renovación indica los primeros N minutos dentro de un tiempo determinado. Por ejemplo: si el grado de aire se ajusta a 1, la unidad comienza a contar el tiempo y la válvula de aire de renovación se abre. 6 minutos después, la válvula de aire de renovación se cierra mientras la unidad sigue funcionando. Cuando la unidad cuenta hasta los 60 minutos, reinicia el conteo y la válvula de aire de renovación se abre. 6 minutos después, la válvula de aire de renovación se se ajusta a renovación se cierra. La unidad funciona circularmente así:

| Nivel de aire                               | 1    | 2     | 3     | 4     | 5     | 6       | 7     | 8           | 9     | 10             |         |
|---------------------------------------------|------|-------|-------|-------|-------|---------|-------|-------------|-------|----------------|---------|
| Tiempo de apertura de la válvula de aire de | 60/6 | 60/12 | 60/18 | 60/24 | 60/30 | 60/36   | 60/42 | 60/48       | 60/54 | Constantemente |         |
| renovación                                  | 00/0 | 00/12 | 00/10 | 00/24 | 00/30 | 0 00/30 | 00/42 | 00/30 00/42 | 00/40 | 00/54          | abierto |

NOTA: el tiempo en la tabla significa: tiempo de funcionamiento de la unidad (minuto)/tiempo de apertura de la válvula de aire de renovación durante el periodo de funcionamiento de la unidad (minuto).

# AJUSTE DE LA FUNCIÓN SAVE

Mediante el ajuste del valor límite inferior de la temperatura ajustada para los modos Cool y Dry y el límite superior de la temperatura ajustada para los modos Heat, 3D Heat y Space, para hacer que el acondicionador funcione en un rango de temperatura más pequeño, con el fin de lograr la conservación de la energía.

En la página "funcional", seleccione "Save" para entrar en la página de ajuste de la función Save, como se muestra a continuación:

Ajuste de la función SAVE

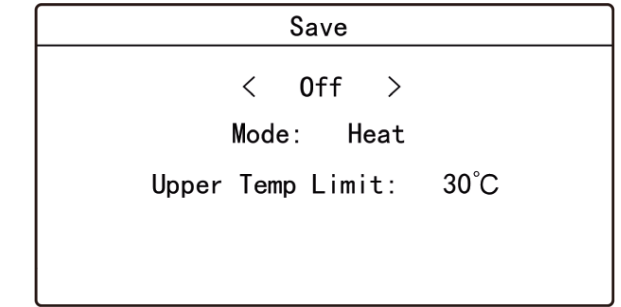

Pulse el botón  $\checkmark$  o  $\checkmark$  para cambiar de opción, al seleccionar la primera opción, pulse el botón  $\langle$  o  $\rangle$  para encender o apagar; al seleccionar la segunda opción, pulse el botón  $\langle$  o  $\rangle$  para cambiar el modo; al seleccionar la tercera opción, pulse el botón  $\langle$  o  $\rangle$  para cambiar el valor límite inferior de la temperatura o el valor límite superior de la temperatura, y luego pulse el botón **Save** en los modos Cool y Dry, la temperatura ajustada en la página de inicio no debe ser inferior al límite inferior de la temperatura Save. Al activar la función Save en los modos Heat, 3D Heat y Space, la temperatura ajustada en la página de inicio no debe ser superior al límite superior de la temperatura save.

# AJUSTE DEL RECORDATORIO DE LIMPIEZA DEL FILTRO

El acondicionador puede registrar su tiempo de funcionamiento y cuando llega a un determinado tiempo, la unidad puede recordar al usuario que debe limpiar el filtro. Un filtro sucio causará un mal efecto de enfriamiento y calentamiento, un fallo de funcionamiento o incluso generará bacterias.

En la interfaz de funciones, seleccione "**Clean**" para entrar en la configuración de la función de recordatorio de limpieza del filtro, como se muestra a continuación:

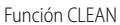

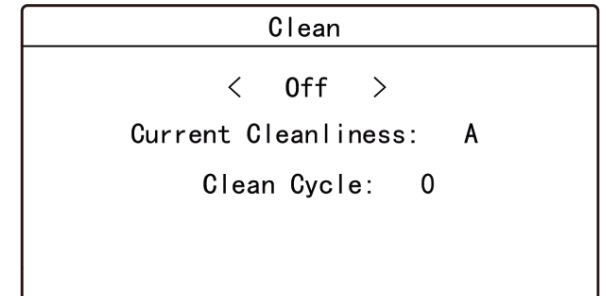

Pulse el botón  $\sim$  o  $\sim$  para cambiar la selección. Al seleccionar el primer elemento, pulse  $\langle o \rangle$  para seleccionar ON u OFF.

Al seleccionar el segundo elemento, pulse  $\langle o \rangle$  para cambiar a un grado de limpieza del entorno actual (A, B, C).

Al seleccionar el tercer elemento, pulse  $\langle o \rangle$  para ajustar el ciclo de limpieza. El rango del ciclo de limpieza del filtro es de 0~9. Pulse  $\longrightarrow$  para guardar el ajuste y volver a la página anterior.

El tiempo de recordatorio de limpieza del filtro está relacionado con el grado de limpieza del entorno actual y el ciclo de limpieza. Existen 4 tipos de condiciones de limpieza del filtro:

- 1. El recordatorio de limpieza del filtro está desactivado.
- Contaminación ligera: el grado de limpieza del entorno actual es A. Cuando el ciclo de limpieza es 0, el tiempo de funcionamiento acumulado es de 5.500 horas. Cada aumento de 1 indica un aumento de 500 horas en el tiempo de funcionamiento. Cuando el ciclo de limpieza es 9, el tiempo de funcionamiento acumulado es de 10.000 horas.
- 3. Contaminación media: el grado de limpieza del entorno actual es B. Cuando el ciclo de limpieza es 0, el tiempo de funcionamiento acumulado es de 1.400 horas. Cada aumento de 1 indica un aumento de 400 horas en el tiempo de funcionamiento. Cuando el ciclo de limpieza es 9, el tiempo de funcionamiento acumulado es de 5.000 horas.
- 4. Contaminación severa: el grado de limpieza del entorno actual es C. Cuando el ciclo de limpieza es 0, el tiempo de funcionamiento acumulado es de 100 horas. Cada aumento de 1 indica un aumento de 100 horas en el tiempo de funcionamiento. Cuando el ciclo de limpieza es 9, el tiempo de funcionamiento acumulado es de 1.000 horas.
- ANOTACIONE: Cuando el tiempo de limpieza se acabe, el icono se mostrará en la barra de estado y un cuadro de recordatorio aparecerá en la página de inicio para recordar al usuario. Pulse "DONE" o "IGNORE" para cancelar la visualización. Mientras tanto, el tiempo acumulado para el recordatorio de limpieza del filtro se reinicia y comienza a contar de nuevo.

# GATE-CONTROL DE CALENTAMIENTO ELÉCTRICO

Cuando hay "**Gate-control System**", el usuario puede insertar una tarjeta para encender la unidad o sacar una tarjeta para apagarla. Cuando se vuelva a insertar la tarjeta, la unidad recuperará el funcionamiento tal y como está en la memoria. Si se extrae la tarjeta (o se inserta de forma incorrecta), se mostrará el icono

el mando a distancia ni el controlador cableado y el icono 跑 parpadeará.

NOTA: Este modelo no puede conectarse con el sistema de control de puerta por sí solo porque no puede detectar la señal de control de la puerta directamente. Para realizar la visualización del control de la puerta y la función gate control, se debe utilizar un controlador cableado que incluya la función de detección de la señal de control de la puerta (utilizado como controlador cableado máster y esclavo).

#### **OSCILACIÓN LIBRE \***

En la página de inicio, pulse el botón **en la página de menú y seleccione** "function", luego mantenga pulsados los botones **en la página de menú y seleccione** la opción de la función independient swing, como se muestra a continuación:

Función "Independent Swing"

| Function                    | 2/2       |
|-----------------------------|-----------|
| ○ 12-Drying ○ Air >         | ◯ Clean > |
| ● E-heating ● Save >        | ⊖ Health  |
| ○ Turbo ○ Independ<br>Swing | lent      |

Después de activar la opción de la función independent swing, seleccione "**Independent swing**" en la página funcional para entrar en la página de configuración, como se muestra a continuación:

| Independent Swing |
|-------------------|
| • 0n              |
| Air Outlet 1:≩∎   |
| Air Outlet 2:彰    |
| Air Outlet 3:氵    |
| Air Outlet 4:彰    |

En la página "independent swing", pulse el botón <u>o</u> para cambiar la opción, cuando seleccione la primera opción, pulse el botón <u>p</u>ara activar o desactivar la función "independent swing"; cuando seleccione otras opciones, pulse el botón

para entrar en la página de configuración correspondiente.

Seleccione "Air Outlet 1" o "Air Outlet 2" o "Air Outlet 3" o "Air Outlet 4" para entrar en la página de configuración de la salida de aire independiente, como se muestra a continuación (tome la salida 1 como ejemplo):

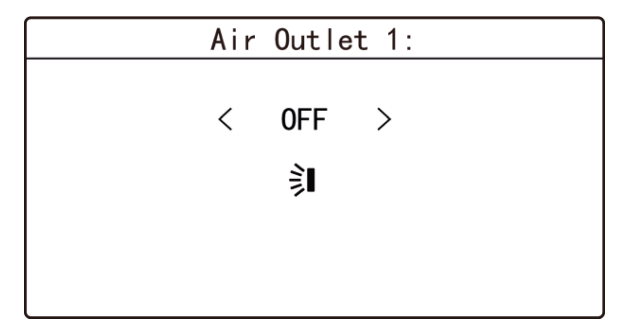

Pulse el botón  $\frown$  o  $\frown$  para cambiar de opción, al seleccionar la primera opción, pulse el botón  $\langle o \rangle$  para encender o apagar; al seleccionar la segunda función, pulse el botón  $\langle o \rangle$ , el estado swing cambiará según el orden siguiente de forma circular, y luego pulse el botón  $\blacksquare$  para guardar el ajuste y volver a la página anterior.

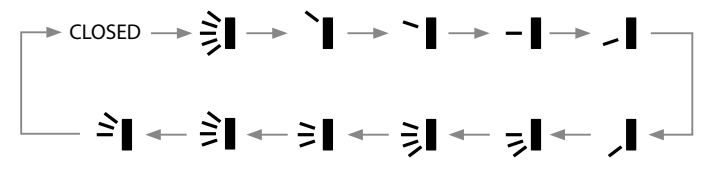

Cuando la función "independent swing" está activada, la posición de oscilación hacia arriba y hacia abajo en la página de inicio mostrará el icono de "independent swing"

#### NOTAS:

- La función "independent swing" solamente puede establecer la oscilación hacia arriba y hacia abajo.
- La función "independent swing" solamente puede establecer una salida de aire como estado cerrado como máximo, cuando está cerrada, la salida de aire correspondiente no suministrará aire.
- Si se desactiva la función "independent swing", se puede volver a la configuración original de oscilación hacia arriba y hacia abajo.
- Solamente si el controlador cableado se conecta a la unidad con la función "independent swing" puede establecer dicha función.

# 15 FUNCIONES DEL PANEL CON CABLE SI ESTÁ CONECTADO A UNA UNIDAD DE RECUPERACIÓN DE CALOR MVA\_ERV

Si un controlador cableado se conecta con una unidad interna del sistema VRF y con el recuperador de calor simultáneamente, haga clic en  $\langle$  o pulse el botón  $\rangle$  en la página de inicio para cambiar las interfaces de control de la unidad interna del sistema VRF y del recuperador de calor.

#### ON/OFF

Pulse el botón  $\bigcirc$  en la página de inicio para poner en marcha el recuperador de calor.

Pulse de nuevo el botón  $\bigcup$  para detener el funcionamiento del recuperador de calor.

Interfaz ON de la unidad

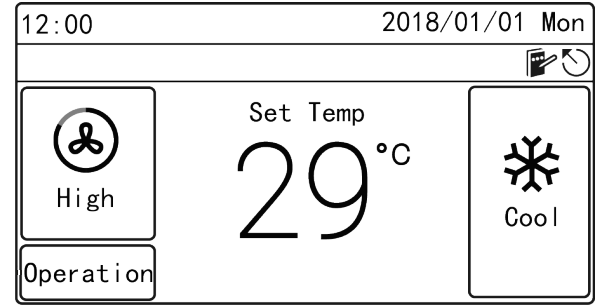

Interfaz OFF de la unidad

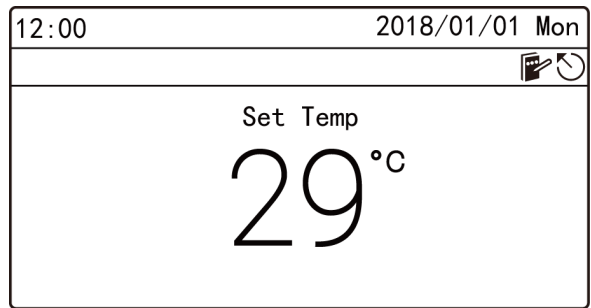

# AJUSTE DE MODOS

En el estado ON, cada vez que se pulse el botón 🗀 en la página de inicio, el modo cambiará en el siguiente orden de forma circular:

#### Cool->Dry->Fan->Heat->Cool

NOTAS:

- Para los recuperadores de calor, cualquiera de las unidades internas puede cambiar de modo arbitrariamente.
- Para otras unidades, el modo del sistema estará sujeto al modo de la unidad interna máster; la unidad interna máster puede cambiar de modo arbitrariamente, mientras que la unidad interna esclava no puede cambiar a un modo que pueda entrar en conflicto con el modo de la unidad interna máster. Cuando la unidad interna máster cambia el modo y provoca un conflicto de modos entre la unidad interna esclava y el sistema, el modo de funcionamiento de la unidad interna esclava cambiará automáticamente al modo del sistema.

#### **CONFIGURACIÓN DE LA TEMPERATURA**

En los modos Cool, Dry, Fan y Heat, al pulsar el botón  $\frown$  o  $\frown$  en el estado ON, la temperatura ajustada aumentará o disminuirá con la unidad de 1 °C. Si mantiene pulsados estos dos botones, la temperatura aumentará o disminuirá con la unidad de 1 °C cada 0,4 segundos.

Rango de ajuste de la temperatura: 16°C ~30°C.

# AJUSTE DE LA VELOCIDAD DEL VENTILADOR

En el estado ON, pulsando el botón SS de la página de inicio se puede cambiar la velocidad del ventilador circularmente en el siguiente orden:

#### Low->Med. Low->Medium->Med. High->High

#### NOTAS:

- Cuando la velocidad del ventilador de la unidad interna se ajusta en automático, la IDU cambiará automáticamente la velocidad del ventilador de acuerdo con la temperatura ambiente interior para hacer que sea más estable y confortable.
- Solamente cuando el modo de control está ajustado como automático puede ser válida la velocidad automática del ventilador.
- El ventilador y el modo de control de ERV están vinculados.

#### AJUSTE DE LOS MODOS DE CONTROL

Bajo el estado de encendido, la unidad cambiará en la secuencia de "**linkage->opera**tion circularly" después de pulsar el botón **≩l/**,.

#### Modo de control de enlace

Al encender la unidad, el recuperador de calor se pondrá en marcha o permanecerá en el estado de espera de acuerdo con el ON/OFF de la unidad interna de la unidad VRF vinculada.

Cuando se apaga la unidad, deja de funcionar.

#### Modo de control del funcionamiento

Al encender la unidad, el recuperador de calor funciona de forma continua; cuando se apaga la unidad, deja de funcionar.

- NOTAS:
- En el modo de vinculación HBS, la vinculación puede ponerse en marcha solamente cuando el recuperador de calor y la unidad interna del acondicionador general existen bajo la misma red HBS. En este momento, el recuperador de calor se pondrá en marcha o permanecerá en estado de espera de acuerdo con el ON/OFF de la unidad interna bajo la red HSB; una vez que se inicie la "vinculación" bajo el modo de vinculación CAN, el recuperador de calor se pondrá en marcha o permanecerá en estado de espera de acuerdo con el ON/OFF de la unidad interna bajo la red CAN.
- El modo de control automático se puede poner en marcha solamente cuando hay un Air Box.

# **AJUSTE DE LAS FUNCIONES**

En la página de menú, seleccione "Func" para entrar en la página de ajustes de funciones, como se muestra a continuación.

Cambie la opción con el botón  $\frown$  o  $\frown$ , pulse el botón  $\blacksquare$  para activar o desactivar la función correspondiente. Si a la izquierda de cierta función aparece  $\odot$ , significa que la función está activada, si se muestra  $\bigcirc$ , significa que la función está desactivada. Pulsando el botón  $\langle o \rangle$  se puede pasar a la página anterior o a la siguiente, pulsando  $\bigcup$   $\bigcirc$  se puede guardar el ajuste y volver a la página anterior.

# **INTRODUCCIÓN A LAS FUNCIONES**

#### HUMIDIFICACIÓN\*

Esta función permite activar y desactivar la función de humedad de la unidad interna.

#### FREECOOLING

Una vez activada esta función, cuando la temperatura exterior es inferior a la temperatura ajustada, traerá aire de renovación para bajar la temperatura interior, y reducir el consumo de energía de enfriamiento para alcanzar el efecto de ahorro de energía.

#### FREECOOLING HORAS NOCTURNAS

Una vez activada esta función, cuando el sistema se apaga por la noche (tanto el acondicionador como el recuperador de calor están apagados), si la temperatura exterior es inferior a la temperatura interior, se encenderá el recuperador de calor para que entre aire exterior y baje la temperatura interior, y se mantenga la temperatura interior en un valor bajo al día siguiente por la mañana, con el fin de conseguir un ahorro de energía. Después de activarlo, hay que ajustar la hora de inicio y la hora de finalización.

#### LOCK

Bajo el estado de bloqueo, cualquier operación de los botones es inválida, el usuario debe operar de acuerdo a la indicación para desbloquear la función.

#### HEALTH\*

Puede activar o desactivar la función HEALTH.

MODO "ENERGY-RECOVERY"

Cuando la diferencia de temperatura entre el interior y el exterior es relativamente grande, adoptará el núcleo de recuperación de energía para recuperar la energía de descarga del aire para llevar a cabo el preenfriamiento o el precalentamiento del aire exterior, a fin de lograr la conservación de la energía.

#### MODO BY-PASS

Cuando la diferencia de temperatura entre el interior y el exterior es relativamente pequeña, no es necesario recuperar la energía de descarga del aire, el aire descargado pasará por el conducto de by-pass, que tiene menor resistencia al viento y puede reducir la eficiencia energética del ventilador.

#### MODO "AIR DISCHARGE"

Cuando la temperatura exterior es extremadamente baja, para evitar la condensación o la congelación de toda la unidad, dejará de tomar aire exterior y realizará solamente la expulsión de aire.

#### MODO AUTO

El modo automático es un tipo de modo de viento exterior que se basa en la temperatura de entrada de aire exterior, la temperatura ambiente interior, así como la humedad de entrada de aire exterior relacionada.

#### **CONFIGURACIÓN TIMER**

En la página de inicio, pulse el botón may para entrar en la página de menú y, a continuación, seleccione "**Timer**" para entrar en la página del temporizador, como se muestra a continuación. Si el lado izquierdo del temporizador muestra significa que esta

función del temporizador está activada, cuando muestra  $\bigcirc$  significa que la función del temporizador está desactivada.

| Schedule                     | 1/1 |
|------------------------------|-----|
| Schedule1 12:30 On-18:30 Off |     |
| Schedule2                    |     |
| ⊖ Schedule3                  |     |
| ◯ Schedule4                  |     |
|                              |     |

En la página de programación, pulse el botón  $\sim$  o  $\sim$  para cambiar las opciones, seleccione "Schedule1", "Schedule2", "Schedule3" o "Schedule4" para entrar en la página de configuración de una programación específica, como se muestra a continuación (tome la programación 1 como ejemplo).

Para garantizar la precisión de la hora, antes de configurar la programación, compruebe si la hora del sistema se ha establecido como fecha y hora actuales, si la fecha y la hora no son correctas, configúrelas en la página de configuración "**Date&Time**".

| Schedule 1       |      |  |  |  |  |
|------------------|------|--|--|--|--|
| Enable           | Cool |  |  |  |  |
| 🔘 08:30 On       | 27°C |  |  |  |  |
| ● 17:00 Off      | High |  |  |  |  |
| Repeat: Everyday |      |  |  |  |  |

En la página de programación 1, pulse el botón <u>o</u> para cambiar la opción, cuan-

do seleccione la primera opción, pulse el botón **a** para cambiar la programación 1 para activarla o no; cuando seleccione otra opción, pulse el botón **a** para entrar en la página de configuración correspondiente.

El modo, la temperatura y la velocidad del ventilador pueden ajustarse para el estado ON de la unidad después de entrar en la página de ajuste del modo, la temperatura y la velocidad del ventilador.

Si el usuario solo quiere activar la unidad a una hora determinada, debe ajustar únicamente la hora de encendido; si el usuario solo quiere apagar la unidad a una hora determinada, debe ajustar únicamente la hora de apagado; si debe ajustar tanto la hora de encendido como la de apagado, puede ajustar la hora de encendido y la de apagado. La página de ajuste de la hora de encendido se muestra a continuación, en la página de

ajuste, pulse el botón 🔨 o 🗸 para cambiar de opción, pulse el botón 🔇 o 🗸 para encender, apagar o ajustar la hora, finalmente pulse el botón 🛲 para guardar el ajuste y volver a la página anterior.

| 0     | n Time |   |
|-------|--------|---|
| < E   | Enable | > |
| Hou   | r: 12  |   |
| Minut | e: 30  |   |
|       |        |   |

En la página de programación 1, seleccione "**repeat**" para entrar en la siguiente página de configuración, puede ajustar las horas válidas de la programación.

Pulse el botón  $\frown$  o  $\frown$  para cambiar las opciones, pulse el botón  $\blacksquare$  para confirmar o cancelar la opción correspondiente, pulse el botón  $\bigcirc$  para guardar la configuración y volver a la página anterior.

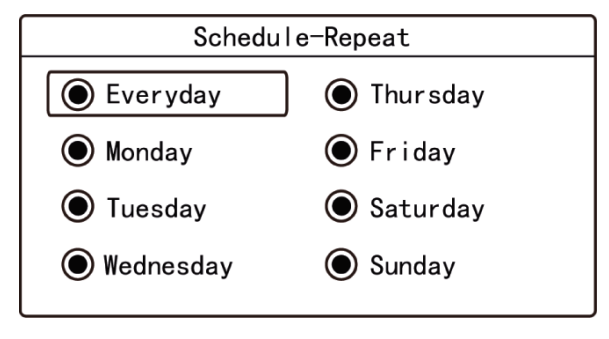

NOTA: Si el formato de la hora está configurado como reloj de 12 horas, la hora en todas las páginas de programación se mostrará en reloj de 12 horas con un indicador AM/PM.

# **16 SERVICIO DE ASISTENCIA**

En "View page", seleccione **Hotline** para entrar en la página de consulta de la línea directa de servicio, a través de la cual puede ver el **número de teléfono local de posventa** y la **línea directa de servicio nacional**.

#### SERVICE HOTLINE NACIONAL

La página de la línea directa de servicio nacional incluye información relacionada y la línea directa de servicio de Aermec.

#### **TELÉFONO LOCAL DE POSTVENTA**

Seleccione "Local After-sales Tel." para acceder a la página de visualización y configuración del número de teléfono local de postventa, como se muestra a continuación:

|       | Local After | rsales Tel |
|-------|-------------|------------|
| Tel1: | 4008365315  | Clear      |
| Tel2: | Set First   |            |
|       |             |            |
|       |             |            |
|       |             |            |

Si no se ha configurado el número de teléfono local de posventa, no se mostrará el número de teléfono; si se configura el número de teléfono, se mostrará el número.

Después de seleccionar "**please set**" o "**the phone number**", pulse el botón **ma** para acceder a la página siguiente y configurar el número de teléfono.

Después de configurar el número de teléfono, seleccione "clear" y pulse el botón **seleccione** para borrar el número de teléfono correspondiente.

Nota: en la página "local after-sales telephone number" se pueden establecer dos números de teléfono, lo que permite al usuario encontrar el número rápidamente y ponerse en contacto con el distribuidor local de servicio posventa para obtener ayuda.

# 17 AJUSTE DEL IDIOMA

En la página de ajustes, seleccione "**Language**" para entrar en la página de ajustes de idioma, en la que se pueden seleccionar las versiones en chino e inglés.

# **18 AJUSTES DE SONIDO**

En la página de ajustes, seleccione "**Sound**" para entrar en la página de ajuste de voz, la voz del botón del controlador cableado puede ser activada o desactivada.

# **19 CONFIGURAR FECHA Y HORA DEL SISTEMA**

En la página de ajustes, seleccione "**Date & Time**" para establecer la fecha y la hora o para establecer el formato de la hora.

Seleccione "**Time format**" para entrar en la página de ajustes y establecer que la hora en todas las interfaces se muestre en formato de reloj de 24 horas o de 12 horas con un indicador AM/PM.

Seleccione "Set time" para entrar en la página de ajustes y establecer la fecha y la hora.

# 20 BLINDAJE A LARGA DISTANCIA

El control a larga distancia o el controlador centralizado pueden blindar la función de mando a distancia o de operación de botones del controlador cableado para desactivar el funcionamiento, a fin de lograr el control a larga distancia.

La función **"long-distance shielding**" consiste en un blindaje total y un blindaje parcial. Cuando se lleva a cabo el blindaje total, el mando a distancia o el funcionamiento de los botones del controlador cableado son inválidos.

Cuando se lleva a cabo el blindaje parcial, el mando a distancia y el funcionamiento de los botones del controlador cableado para las funciones blindadas son inválidos. Cuando el control de larga distancia o el controlador centralizado realiza el blindaje de larga

distancia al controlador cableado se muestra el icono B. Cuando el usuario realiza el control remoto o la operación de los botones al controlador cableado, el icono B parpadea para recordárselo al usuario.

# 21 CODIFICACIÓN DE ALARMAS

Si se produce un fallo cuando el sistema está en funcionamiento, el controlador cableado mostrará el icono de error "O", el código de error y el número de proyecto de la unidad interna correspondiente. Si se producen varios fallos al mismo tiempo, los códigos de error se mostrarán de forma circular.

NOTA: Si se produce un error, apague la unidad y envíela a un profesional para que la repare.

# LISTA DE CÓDIGOS DE ERROR DE LA UNIDAD EXTERNA

| Código    | Descripción                                                                                                    |
|-----------|----------------------------------------------------------------------------------------------------|
| FN        | Error unidad externa                                                                                                    |
| F (       | Protección de alta presión                                                                                                    |
| E2        | Protección de baja temperatura de descarna                                                                                                    |
| E3        | Protección de baja temperíona de destanga                                                                                                    |
| E4        | Protección de baja presión                                                                                                    |
| E-        | Módulo do potección contra baja temperatura del declava del compresor                                                                                                    |
|           | Modulo de protección contra loga temperatura del duven                                                                                                    |
|           | Protección contra subjetina de presión per sistema<br>Disterción contra subjetina de presión per sistema                                                                                                    |
|           | Protección contra valores de presión anomales                                                                                                    |
|           | Protección del inglostato del agua                                                                                                    |
|           | Protection de ana presión baja                                                                                                    |
|           | lubo de retorno de aceite obstruido                                                                                                    |
| UF        | Fugas en el tubo de retorno de acette                                                                                                    |
| FU        | Mal funcionamiento de la tarjeta principal externa                                                                                                    |
| F1        | Error en sonda de alta presion                                                                                                    |
| <u> </u>  | Error en sonda de temperatura del tubo de entrada del intercambiador de calor de placas                                                                                                    |
| F3        | Error de sonda de baja presión                                                                                                    |
| F4        | Error en sonda de temperatura del tubo de salida del intercambiador de calor de placas                                                                                                    |
| F5        | Error de la sonda de temperatura de descarga del compresor 1                                                                                                    |
| F6        | Error de la sonda de temperatura de descarga del compresor 2                                                                                                    |
| F7        | Error de la sonda de temperatura de descarga del compresor 3                                                                                                    |
| F8        | Error de la sonda de temperatura de descarga del compresor 4                                                                                                    |
| F9        | Error de la sonda de temperatura de descarga del compresor 5                                                                                                    |
| FR        | Error de la sonda de temperatura de descarga del compresor 6                                                                                                    |
| FE        | Error en sonda de corriente para el compresor 2                                                                                                    |
| FL        | Error en sonda de corriente para el compresor 3                                                                                                    |
| FE        | Error en sonda de corriente para el compresor 4                                                                                                    |
| FF        | Error en sonda de corriente para el compresor 5                                                                                                    |
| FJ        | Error en sonda de corriente para el compresor 6                                                                                                    |
| եր        | Protección contra temperatura de entrada del agua baia                                                                                                    |
| ы         | Error en sonda de temperatura ambiente exterior                                                                                                    |
| b2        | Error de sonda de temperatura 1 por desescarche                                                                                                    |
| ь3        | Error de sonda de temperatura 2 por desescarche                                                                                                    |
| b         | Error en sonda de temperatura de salida de líquido del subenfriador                                                                                                    |
| h5        | Frror en sonda de temperatura de salida de das del subenfriador                                                                                                    |
| b6        | Error en sonda de temperatura de entrada del senarador cas-líquido                                                                                                    |
| b]        | Error en sonda de temperatura de salida del separador nas-líquido                                                                                                    |
| b8        | Frror sonda de humedad exterior                                                                                                    |
|           | Error en sonda de temperatura de salida de gas del intercambiador de calor                                                                                                    |
| 53        | Error del sensor de temperatura de retorno de active                                                                                                    |
| 5/        | Environamiento activitada del reloi del reloi decide                                                                                                    |
| 5/        | Funcionamiento anómalo de la sonda de temperatura del tubo de entrada del condensador                                                                                                    |
| <u>65</u> | Funcionamiento anómalo de la sonda de temperatura del tubo de salida del condensador                                                                                                    |
| B,        | Functionamico anoma de la ponta de competitario ancasta de sunda del condensador                                                                                                    |
| <u>60</u> | Software and y bag preside concerned as the software reside and the software software softw |
| 6/        | Enorem software temperatura de tectorio accente 2                                                                                                    |
|           | Functional and a comparison accessing alter compresser 1                                                                                                    |
| F         | Error en sonda de temperatura valor demasiado alto compresor 1                                                                                                    |
|           | Error en sonda de temperatura valor utenasiado ano compresor z                                                                                                    |
| F0        | Error en sonda de temperatura del tubo de sanda del intercambiador                                                                                                    |
| FA        | Error en sonta de temperatura del cubo de entrada de intercambiador                                                                                                    |
| F         | Error sonta temperatura entrata de agua                                                                                                    |
|           | Protection contra sobrecomente compresor 1                                                                                                    |
|           | Protection contra sobrecorriente compresor 2                                                                                                    |
| C         | Protección contra sobrecorriente compresor 3                                                                                                    |
| <u>14</u> | Protección contra sobrecorriente compresor 4                                                                                                    |
| كن        | Proteccion contra sobrecorriente compresor 5                                                                                                    |
| <u>up</u> | Proteccion contra sobrecorriente compresor 6                                                                                                    |
|           | Protección blow-by de la válvula de 4 vías                                                                                                    |
| 8         | Protección de la relación de presión del sistema                                                                                                    |
| ЬЦ        | Error en sonda de temperatura de retorno aceite 3                                                                                                    |
| ьь        | Error en sonda de temperatura de retorno aceite 4                                                                                                    |
| bd        | Error en sonda de temperatura de aire exterior del subenfriador                                                                                                    |
| bn        | Error en sonda de temperatura de entrada del líquido del subenfriador                                                                                                    |
| ьу        | Error sonda temperatura salida de agua                                                                                                    |

| Código | Descripción                                                                                                    |
|--------|----------------------------------------------------------------------------------------------------|
| PD     | Error en la tarjeta de accionamiento del compresor                                                                                                    |
| P (    | Funcionamiento anómalo de la tarjeta de accionamiento del compresor                                                                                                    |
| P2     | Protección de la alimentación de la tarjeta de accionamiento del compresor                                                                                                    |
| P3     | Restablecimiento de la protección del módulo de la tarjeta de accionamiento del compresor                                                                                                    |
| нD     | Error en la tarjeta de accionamiento del ventilador                                                                                                    |
| H (    | Funcionamiento anómalo de la tarjeta de accionamiento del ventilador                                                                                                    |
| H2     | Protección de la alimentación de la tarjeta de accionamiento del ventilador                                                                                                    |
| 6H     | Protección PV CC/CC                                                                                                    |
|        | Tan Carlos Carlos Car |

# LISTA DE CÓDIGOS DE ERROR DE LA UNIDAD INTERIOR

| Código     | Descripción                                                                                                    |
|------------|----------------------------------------------------------------------------------------------------|
| LO         | Error en unidad interna                                                                                               |
| LI         | Protección del ventilador                                                                                             |
| L2         | Protección de la resistencia electrónica                                                                              |
| L3         | Protección contra rebosamiento de agua                                                                                |
| L4         | Error de alimentación del controlador por cable                                                                       |
| ٤5         | Protección anticongelamiento                                                                                          |
| 16         | Conflicto de modos                                                                                                    |
| LJ         | Error no master de unidad interior                                                                                    |
| L8         | Protección contra insuficienza de alimentación                                                                        |
| L9         | Error de ajuste del grupo de control de la unidad interior                                                            |
| LR         | Error de incompatibilidad de la unidad interior                                                                       |
| LH         | Advertencia de baja calidad del aire                                                                                  |
| LE         | Error de incompatibilidad unidad externa-interna                                                                      |
| LF         | Error de ajuste de la válvula de derivación                                                                           |
| <br>LJ     | Aiuste incorrecto de la función del interruptor DIP                                                                   |
| LP         | Paso por cero funcionamiento anómalo del motor PG                                                                     |
| LU         | Derivación inconsistente de las unidades interiores controladas por unidad en el sistema de recuperación de calor     |
| dL         | Error del sensor de temperatura del aire de salida                                                                    |
| dЕ         | Error de sensor de CO, de la unidad interio                                                                           |
| db         | Código especial: código de depuración de campo                                                                        |
| dn         | Error de montaie del swing                                                                                            |
|            | Error del sensor de temperatura del agua                                                                              |
|            | Error en sonda de temperatura 2 tubo de entrada                                                                       |
| 42         | Error en sonda de temperatura 2 tubo de salida                                                                        |
| 43         | Error en sonda de temperatura 2 tubo central                                                                          |
| 51         | Error del sensor de humedad de entrada de aire y aire de renovación                                                   |
| 78         | Error en sonda Air Box interior                                                                                       |
| 73         | Error en sonda Air Box exterior                                                                                       |
|            | Error IFD                                                                                                    |
| Ян         | Error en sonda de aire de expulsión                                                                                   |
| YC         | Error del sensor de entrada de aire de temperatura y aire de retorno                                                  |
| YL         | Error del sensor de temperatura de salida del retorno de aire                                                         |
| YE         | Error del sensor de nivel de líquido alto                                                                             |
| YF         | Error del sensor de nivel de líquido bajo                                                                             |
| Lb         | Inconsistencia de las unidades interiores controladas por el grupo en el sistema de deshumidificación por calefacción |
| Ld         | Protección del motor de escape de aire                                                                                |
| <u>Ln</u>  | Excepción restablecimiento del marco de aire de retorno del panel izquierdo                                           |
|            | Error de las tarjetas de control de las unidades internas                                                             |
| <u>Łb</u>  | Error del sensor de temperatura ambiente                                                                              |
| 64         | Error de sonda de temperatura de entrada a la bateria                                                                 |
| d5         | Funcionamiento anomalo de la sonda de temperatura del tubo central                                                    |
|            | Error de sonda de temperatura de salida de la bateria                                                                 |
|            | Error del sensor de humedad                                                                                           |
| 0          | Iemperatura anomaia dei agua                                                                                          |
|            | Error en la tapa del jumper                                                                                           |
|            | Error de direction de naroware de la unidad interior                                                                  |
|            | Error PCB del controlador por cable                                                                                   |
|            | Error de comiguración del metropico Dir capacidad                                                                     |
|            | Enor de accontamiento der modo                                                                                        |
|            | Tensión baja de la bara de conducción de la unidad interior                                                           |
| 02         | Tension agia dei a band dei condiciona dei annade interior                                                            |
| 0          | Folce de arcanue de la unidad interior                                                                                |
|            | Protección contra sobrecorriente de la unidad interior                                                                |
|            | Error del circuito eléctrico - error en el detector de corriente de la unidad interior                                |
| ר <u>ק</u> | Protección contra pérdida de paso de la unidad interior                                                               |
| 08         | Error de comunicación con los driver de la unidad                                                                     |
| 09         | Error de comunicación del panel maestro de la unidad interior                                                         |
| OR         | Alta temperatura del módulo de la unidad interior                                                                     |

| Código | Descripción                                                    |
|--------|----------------------------------------------------------------|
| 00     | Error del circuito de carga de la unidad completa              |
| Сь     | Error en sonda de temperatura del módulo de la unidad interior |
|        |                                                                |

# LISTA DE CÓDIGOS DE ERROR PARA DEPURAR LA UNIDAD

| Código     | Descripción                                                                                                    |
|------------|----------------------------------------------------------------------------------------------------|
| U2         | Código de capacidad de la unidad interior/Error de ajuste de la tapa del jumper                                                           |
| U3         | Protección contra secuencia de fase de alimentación                                                                                       |
| Uч         | Protección contra fallos del refrigerante                                                                                                 |
| US         | Dirección incorrecta de la tarjeta de accionamiento del compresor                                                                         |
| U6         | Alarma de fallo de válvula                                                                                                    |
| רט         | Protección de respuesta de red DRED0                                                                                                    |
| UB         | Funcionamiento anómalo del tubo de la unidad interior                                                                                     |
| 5          | Funcionamiento anómalo del tubo de la unidad exterior                                                                                     |
| ĽR         | Protección contra sobretensión de la barra de conducción de CC en el lado de la red de alimentación                                       |
| UH         | Protección contra subtensión de la barra de conducción de CA en el lado de la red de alimentación                                         |
| υC         | La unidad interior principal se ha ajustado correctamente                                                                                 |
| UL         | Ajuste incorrecto del funcionamiento de emergencia del interruptor DIP del compresor                                                      |
| UE         | Carga de gas refrigerante ineficaz                                                                                                    |
| rn         | La comunicación entre la unidad interior y la unidad exterior y la comunicación entre la unidad interior y el panel de cable no funcionan |
|            | correctamente.                                                                                                    |
| E I        | Error de comunicación de la tarjeta de expansion                                                                                          |
|            | Error de comunicación entre el control maestro y el accionamiento del compresor del inverter                                              |
| C3         | Error de comunicación entre el control maestro y el accionamiento del motor del ventilador                                                |
| <u>[</u> 4 | Error falta de unidad interior                                                                                                    |
| CS         | Alarma de colisión número de proyecto de la unidad interior                                                                               |
| C6         | Alarma de número incorrecto para la unidad exterior                                                                                       |
|            | Error de comunicación del intercambiador                                                                                                  |
| EH         | Potencia nominal demasiado alta                                                                                                    |
|            | Error sin unidad de control principal                                                                                                    |
| ĒL         | Potencia nominal demasiado baja                                                                                                    |
| CE         | Fallo de comunicación entre el intercambiador y la unidad interior                                                                        |
| EF         | Error de unidad interior principal múltiple                                                                                               |
| UF         | Error de identificación de la unidad interna del intercambiador                                                                           |
| UJ         | Protección F0 módulo PV                                                                                                    |
| UP         | Error de parada de protección del módulo de acumulación térmica                                                                           |
| UU         | Error de fuga de la válvula de expansión electrónica del módulo de acumulación térmica                                                    |
| ШЬ         | Protección de parada sin errores del módulo de acumulación térmica                                                                        |
| Ud         | Error de la tarjeta del driver de conexión de red                                                                                         |
| Un         | Error de comunicación entre la tarjeta del driver de conexión de red y el panel maestro                                                   |
| UY         | Protección contra sobrecalentamiento del módulo PV                                                                                        |
| EJ         | Dirección del sistema incompatible                                                                                                    |
| <u>[P</u>  | Error de panel de cable maestro múltiple                                                                                                  |
| <u> </u>   | Error de comunicación entre la unidad interior y el receptor remoto                                                                       |
| <u> </u>   | Fuga de direcciones IP de la unidad                                                                                                    |
| <u>[d</u>  | Fallo de comunicación entre el intercambiador y la unidad exterior                                                                        |
| <u> </u>   | Error en la red interna y externa del intercambiador                                                                                      |
| CY         | Error de comunicación no maestro en el intercambiador                                                                                     |
|            |                                                                                                    |

# LISTA DE CÓDIGOS DE ERROR DE ESTADO DE LA UNIDAD

| Código     | Descripción                                                          |
|------------|----------------------------------------------------------------------|
| 80         | Unidad en espera de depuración                                       |
| R (        | Comprobar los parámetros de funcionamiento del compresor             |
| 82         | Recuperación de refrigerante posventa                                |
| 83         | Descongelación                                                       |
| 84         | Aceite retorno                                                       |
| RS         | Pruebas en línea                                                     |
|            | Modo de bombeo de vacío                                              |
| 85         | Estado de la pantalla                                                |
| E          | Descongelación obligatorio                                           |
| 95         | Instalación de unidad ordinaria y unidad altamente sensible al calor |
| 97         | Seleccione grados Celsius o Fahrenheit                               |
| 98         | Protección contra baja temperatura de escape revisión del valor b    |
| 99         | Ajuste del modo de descongelación                                    |
| 91         | Ajuste de la presión estática                                        |
| 89         | Actividad en función de retroceso                                    |
|            | Calor                                                                |
| R <u>c</u> | Frío                                                                 |
| AF         | Ventilador                                                           |
| RJ         | Recordatorio limpieza filtro                                         |
| RU         | Parada de emergencia remota                                          |
| <u></u>    | Parada de emergencia                                                 |
| 88         | Restricciones de funcionamiento                                      |
| <u> </u>   | Estado de bloqueo                                                    |
| 96         | Modalidad de funcionamiento EVI                                      |
| 9F         | Modo de enfriamiento obligatoria del sistema                         |
| 99         | Ajuste de la zona de exportación de la unidad PV GMV                 |
| 90         | Configuración del sistema de tensión de red                          |
| 96         | Ajuste de la temperatura anticondensación                            |
| 98         | Ajuste del grado objetivo de superenfriamiento de la unidad exterior |
| 90         | Ajustes conectados a la red PV                                       |
| 99         | Modo de funcionamiento de la cinta de calefacción del compresor      |
|            |                                                                      |

#### SCARICA L'ULTIMA VERSIONE:

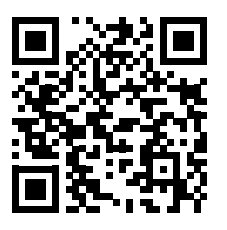

http://www.aermec.com/qrcode.asp?q=16834

#### DOWNLOAD THE LATEST VERSION:

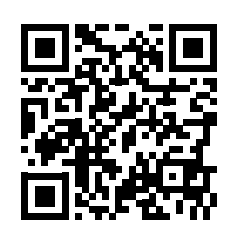

http://www.aermec.com/qrcode.asp?q=16835

TÉLÉCHARGER LA DERNIÈRE VERSION:

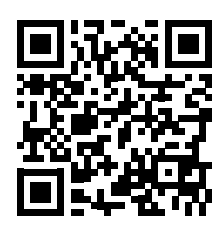

http://www.aermec.com/qrcode.asp?q=16836

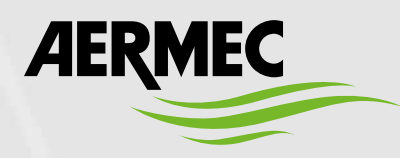

Aermec S.p.A. Via Roma, 996 - 37040 Bevilacqua (VR) - Italia Tel. +39 0442 633 111 - Fax +39 0442 93577 marketing@aermec.com - www.aermec.com

BITTE LADEN SIE DIE LETZTE VERSION HERUNTER:

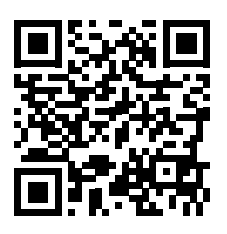

http://www.aermec.com/qrcode.asp?q=16837

DESCARGUE LA ÚLTIMA VERSIÓN:

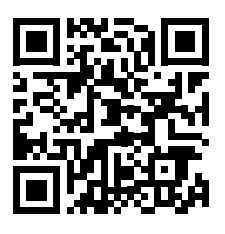

http://www.aermec.com/qrcode.asp?q=16838